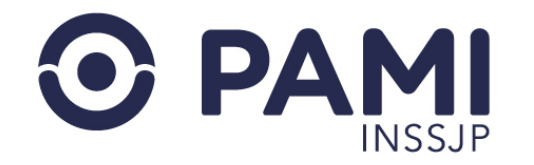

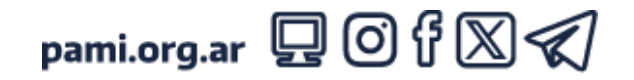

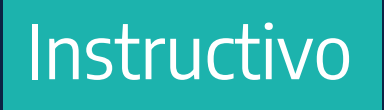

## **EDUPAMI**

Portal de Capacitación y Campus Virtual

Publicación: 06/02/2025 - Versión: 1.1

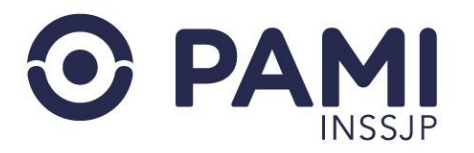

# ÍNDICEINTRODUCCIÓN3PORTAL DE CAPACITACIÓN7CAMPUS VIRTUAL30

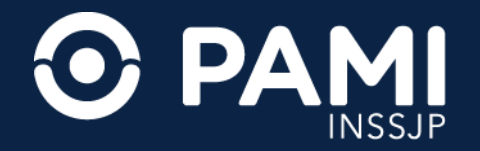

# 1. INTRODUCCIÓN

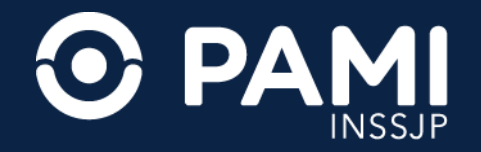

## INTRODUCCIÓN

#### La plataforma educativa EDUPAMI se compone de un Portal de Capacitación y un Campus virtual.

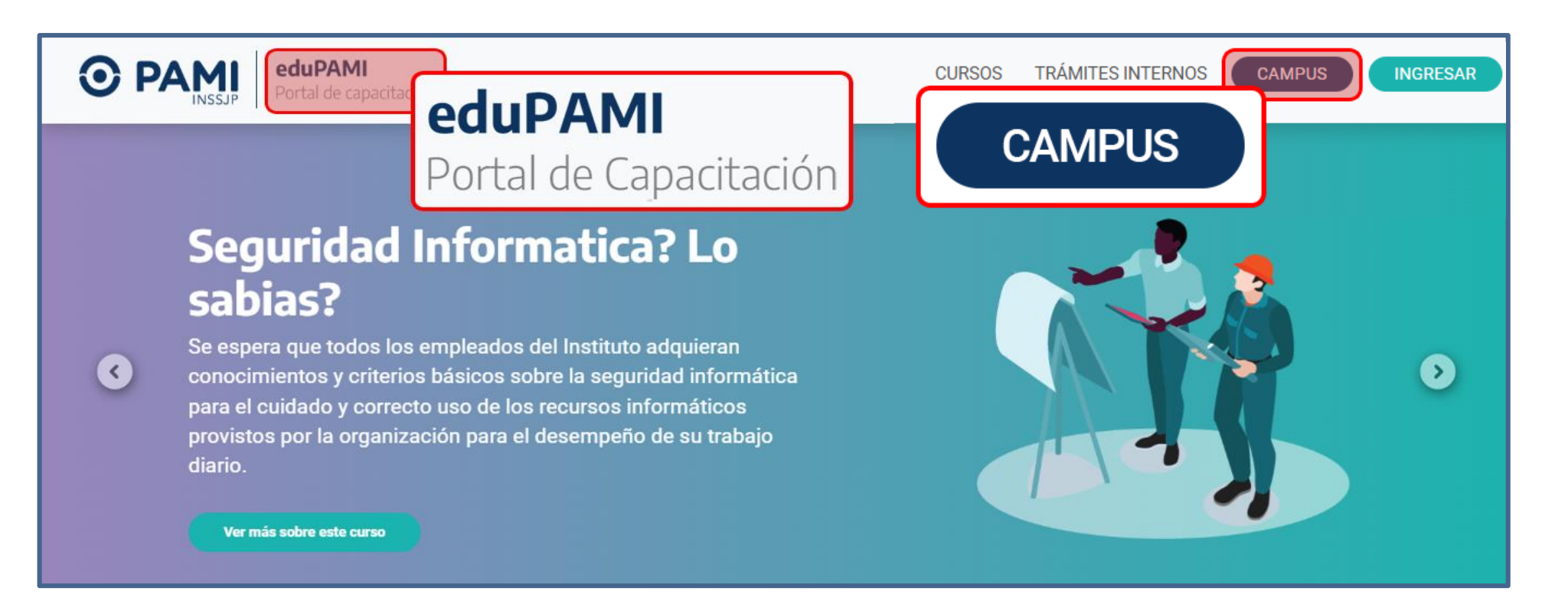

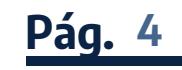

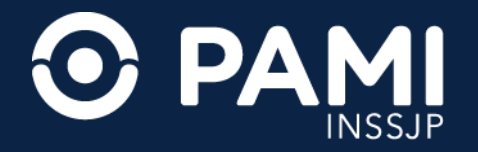

## INTRODUCCIÓN

En el **Portal** podrás visualizar todos los cursos disponibles para inscribirte, la sección de trámites internos de capacitación y cotejar tu carrera administrativa.

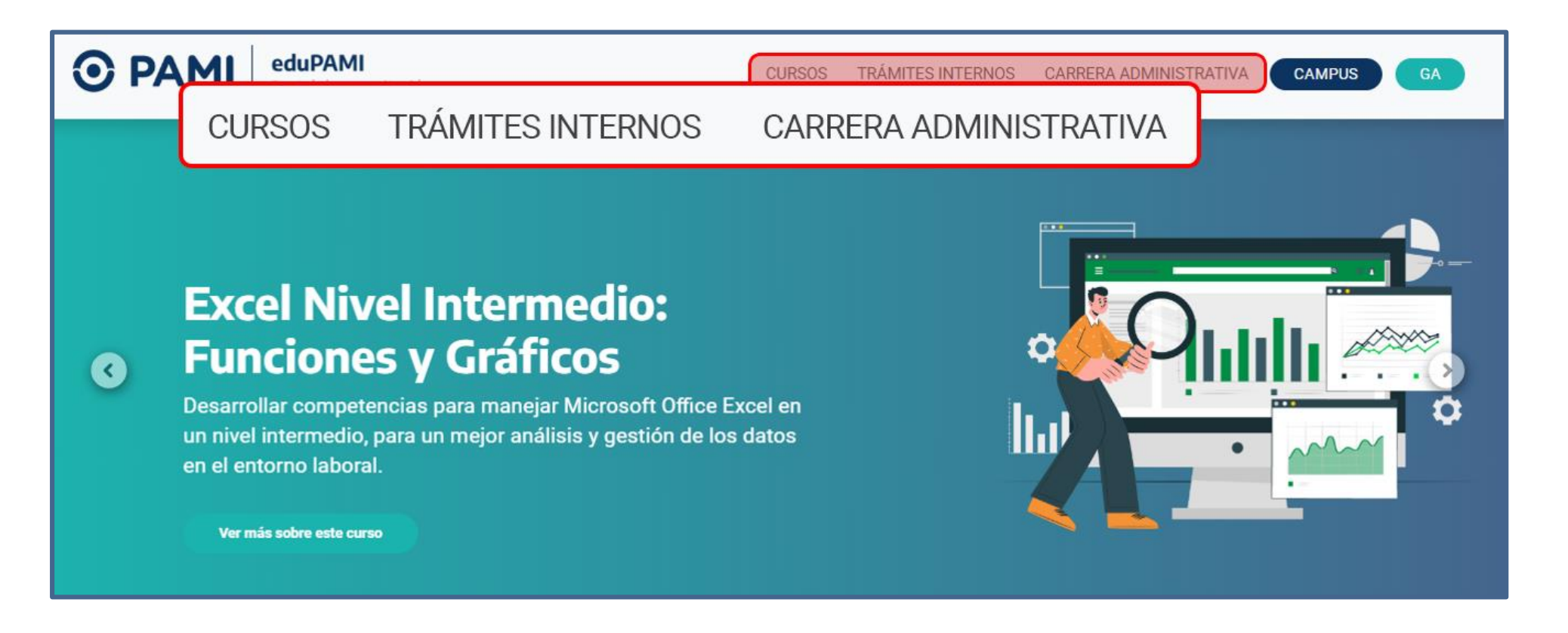

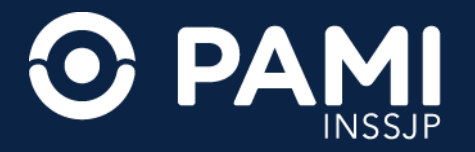

### INTRODUCCIÓN

En el **Campus** podrás realizar las actividades de capacitación en las cuales te inscribiste. En este espacio, también podrás efectuar la encuesta de calidad y descargar tu certificado digital una vez que finalices el curso.

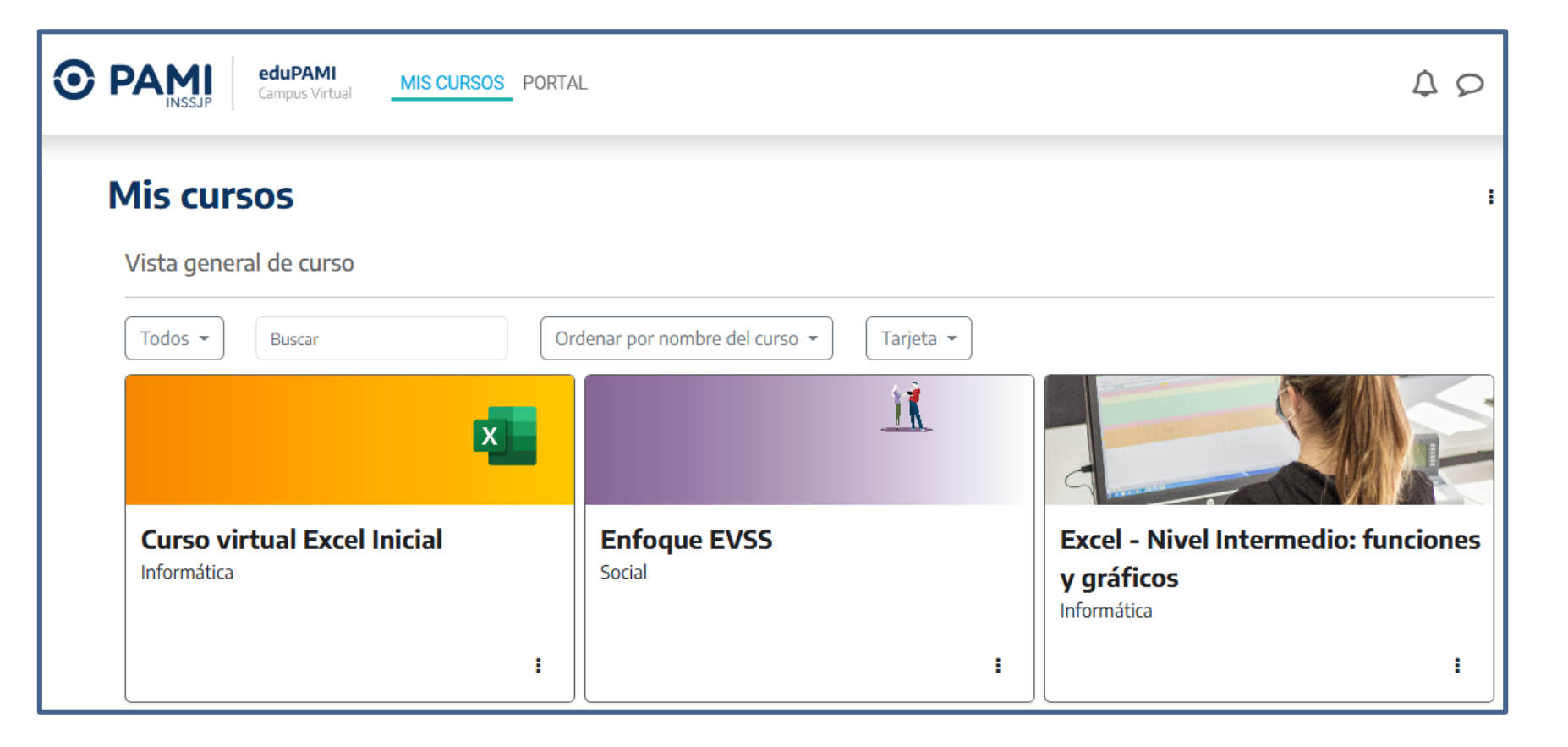

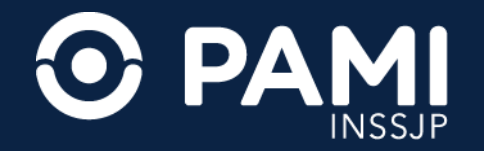

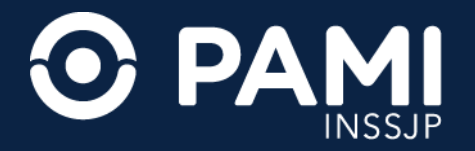

#### **PORTAL DE CAPACITACIÓN** INICIO DE SESIÓN Y CARACTERÍSTICAS

En la pantalla principal del Portal de Capacitación encontrarás información destacada y los cursos más elegidos.

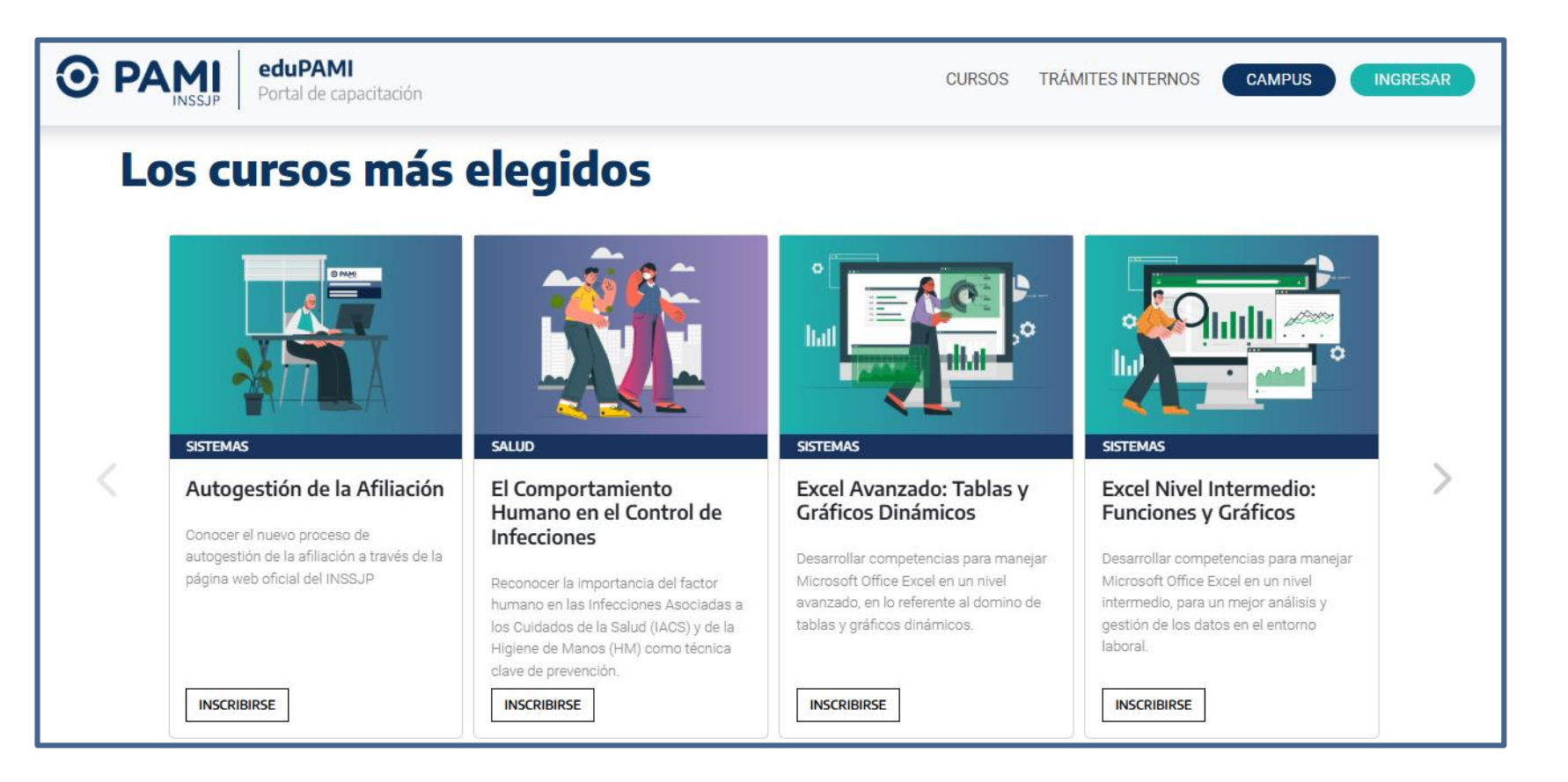

Pág. 8

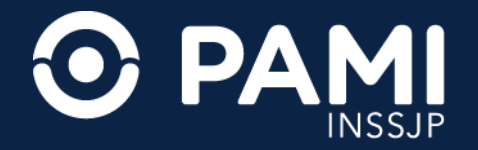

Para iniciar sesión en el Portal, haz clic en el botón INGRESAR.

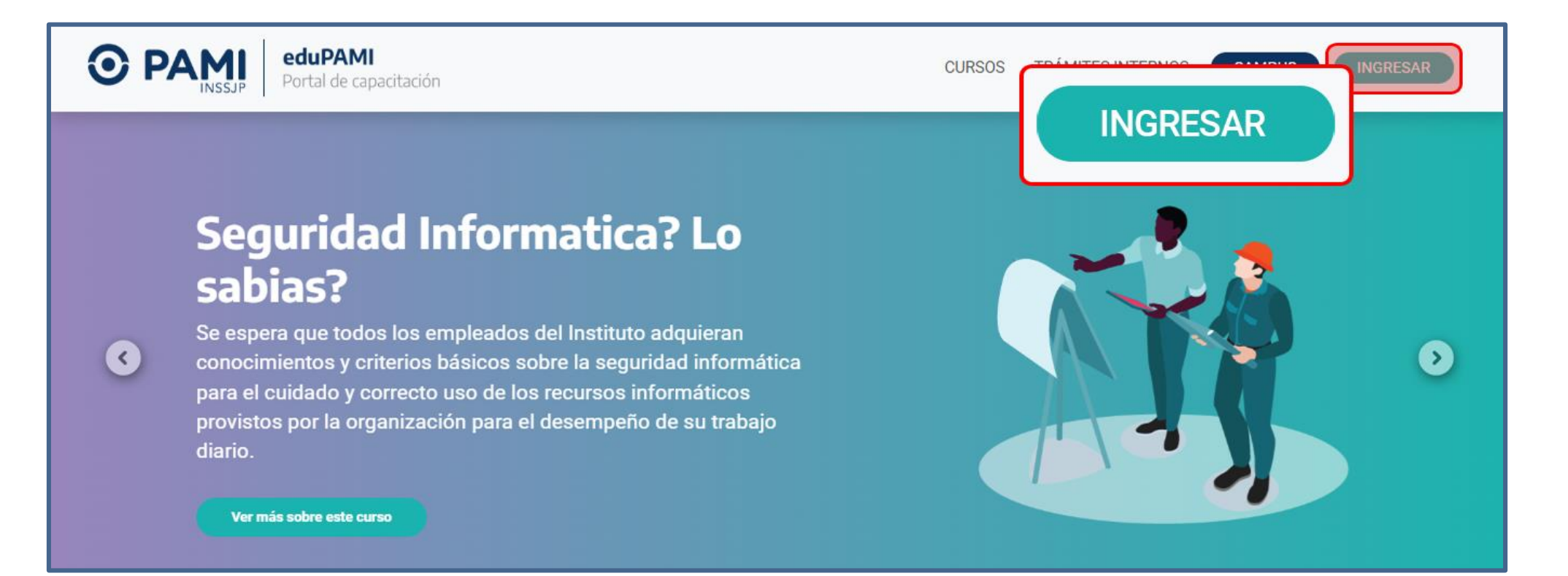

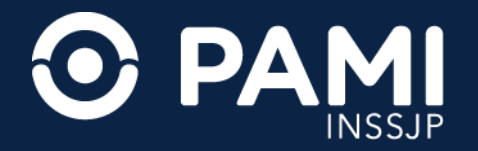

En la ventana que se abrirá introduce tu **Usuario** y **Clave** y luego haz clic en el botón **INGRESAR**.

**IMPORTANTE:** si ingresa por primera vez a EduPAMI deberá enviar un correo a **capacitacion@pami.org.ar** para gestionar tu alta.

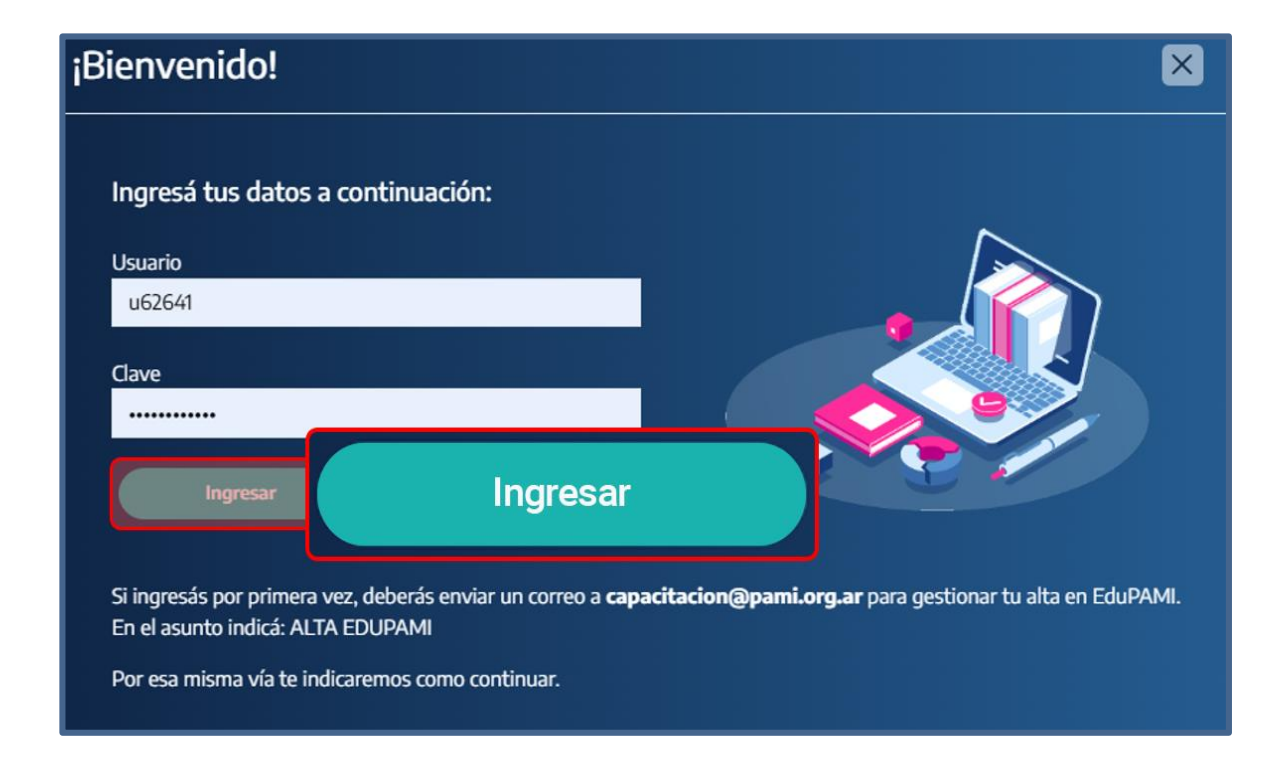

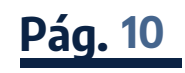

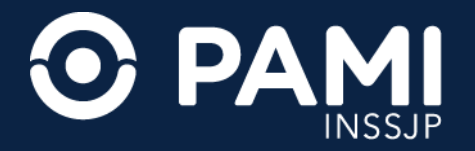

Una vez que inicies sesión, verás la primera letra de tu nombre y apellido en lugar del botón **INGRESAR**, indicando que el acceso fue exitoso. Además, si perteneces al personal de Planta Permanente tendrás acceso a la sección **CARRERA ADMINISTRATIVA.** 

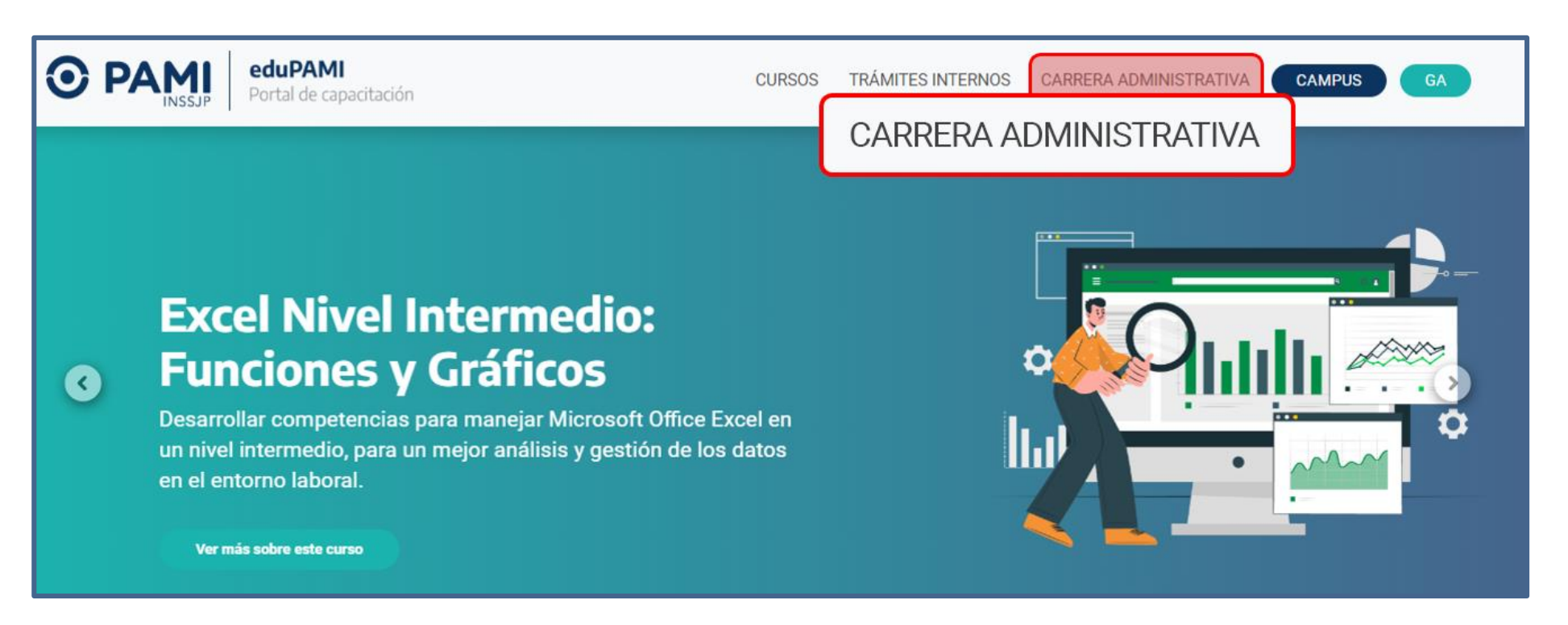

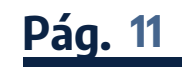

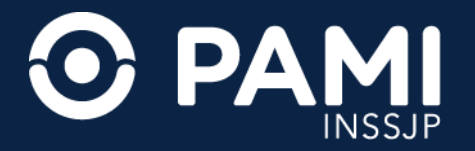

En la sección **CURSOS** se desplegará el menú desde el cual podrás seleccionar **INSCRIPCIÓN** o **PLAN ANUAL**. Haciendo clic en **INSCRIPCIÓN** podrás visualizar todos los cursos disponibles para inscribirte.

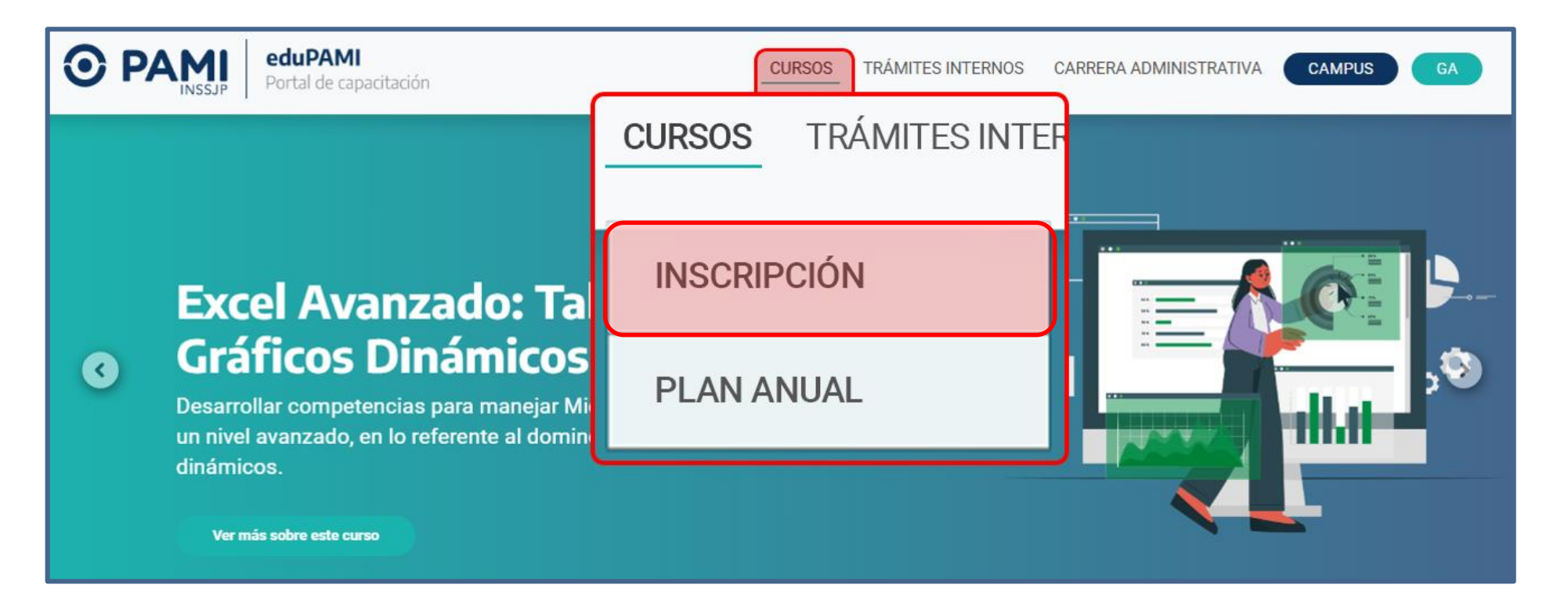

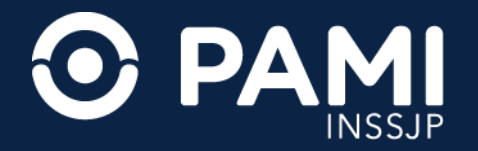

Podrás identificar si ya completaste un curso cuando lo veas marcado con una etiqueta verde que dice **HECHO** y su gráfica aparecerá en tonos de gris.

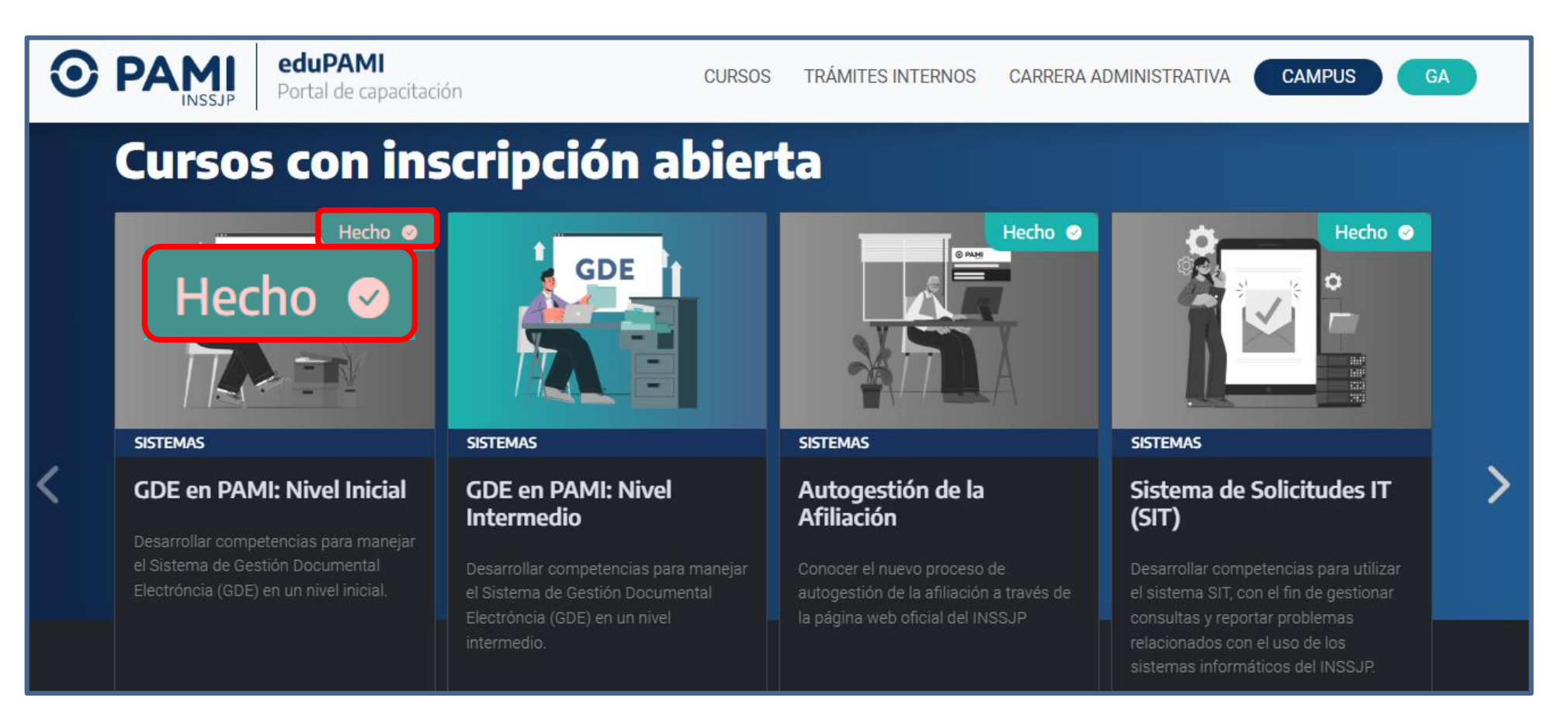

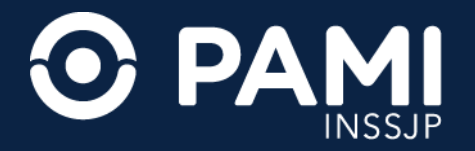

Al presionar el botón **INSCRIBIRSE** podrás acceder a toda la información de cada curso disponible, como la edición, cantidad de horas crédito, modalidad, fecha de inicio y cierre de inscripción.

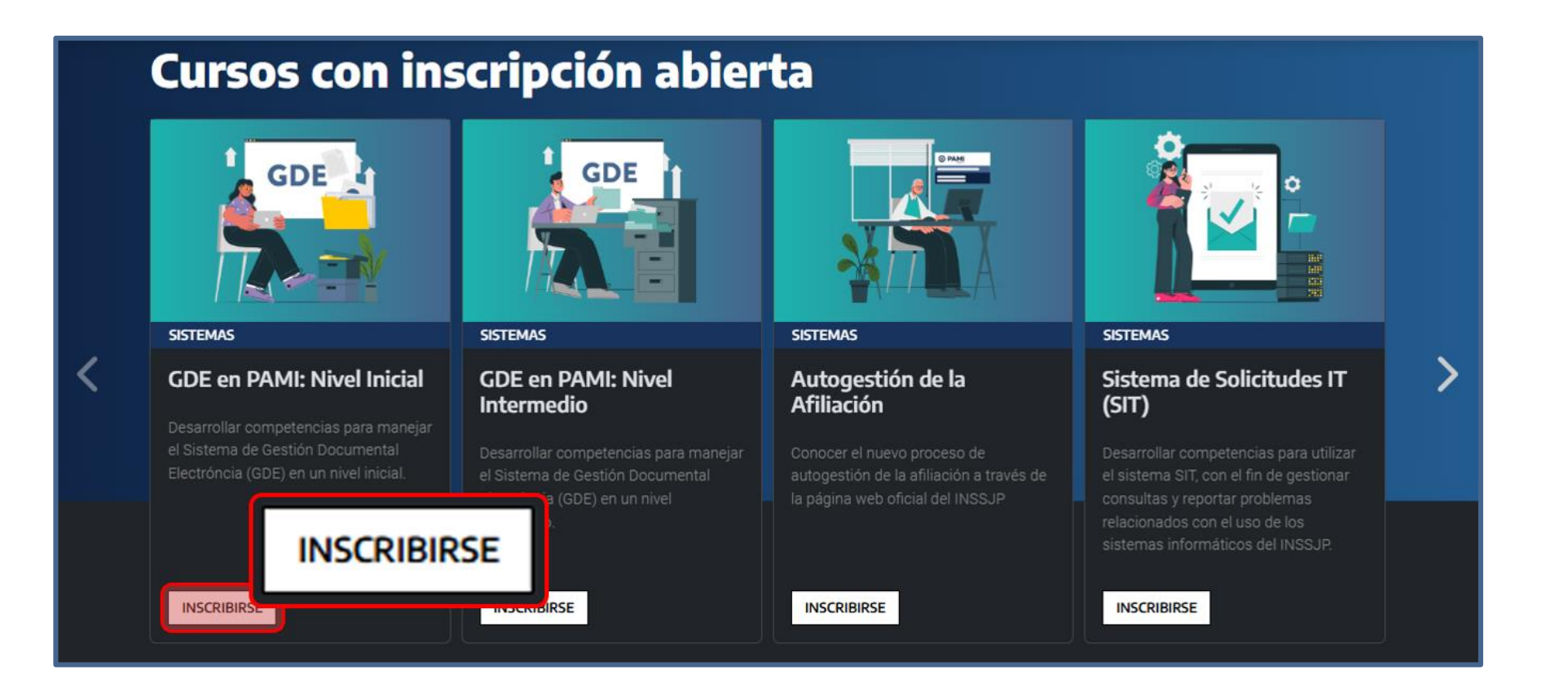

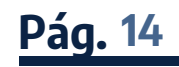

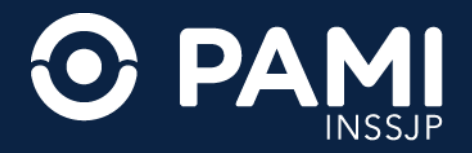

También vas a poder conocer los objetivos específicos de la capacitación, su contenido, destinatarios, los Tutores (Contactos) del curso y mucho más.

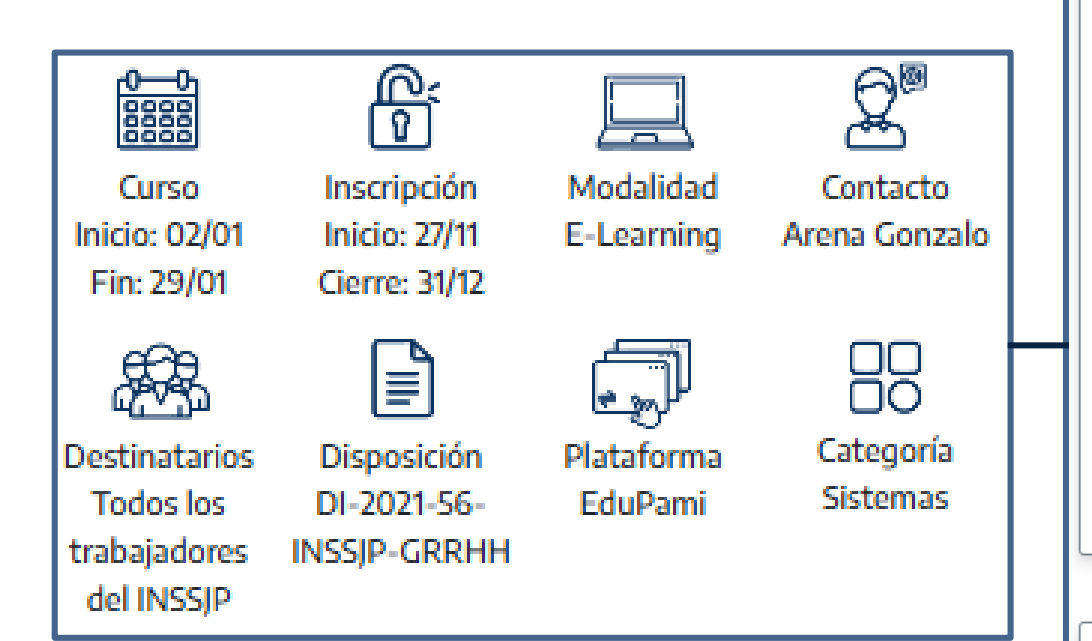

#### Fundamentación

La implementación del Sistema de Gestión Documental Electrónica en PAMI implicó un importante cambio en los procesos de carga y gestión de la documentación. Actualmente nos encontramos con un escenario que presenta necesidades de aprendizaje de GDE en varios aspectos. Por un lado, aquellos trabajadores del INSSJP que, por avance en las implementaciones específicas de trámites no han contado con la formación inicial y, por otro lado, los ingresantes al Instituto. Ambas situaciones resaltan la necesidad de contar con un ámbito de formación inicial y actualizada sobre GDE.

#### Contribución esperada

La implementación del sistema GDE en PAMI contribuye a una gestión más moderna y eficiente, alineada con el uso de tecnologías para optimizar el acceso rápido y seguro a los expedientes, reducir el uso de papel y facilitar la trazabilidad de los trámites.

#### Objetivos Específicos

• Conocer las características y ventajas del uso GDE. Módulo I:¿Qué es GDE? Módulo II: Escritorio Único

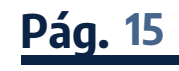

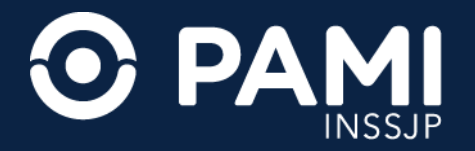

Al presionar el botón **INSCRIBIRSE** en esta pantalla se abrirá una nueva ventana donde podrás confirmar tu inscripción.

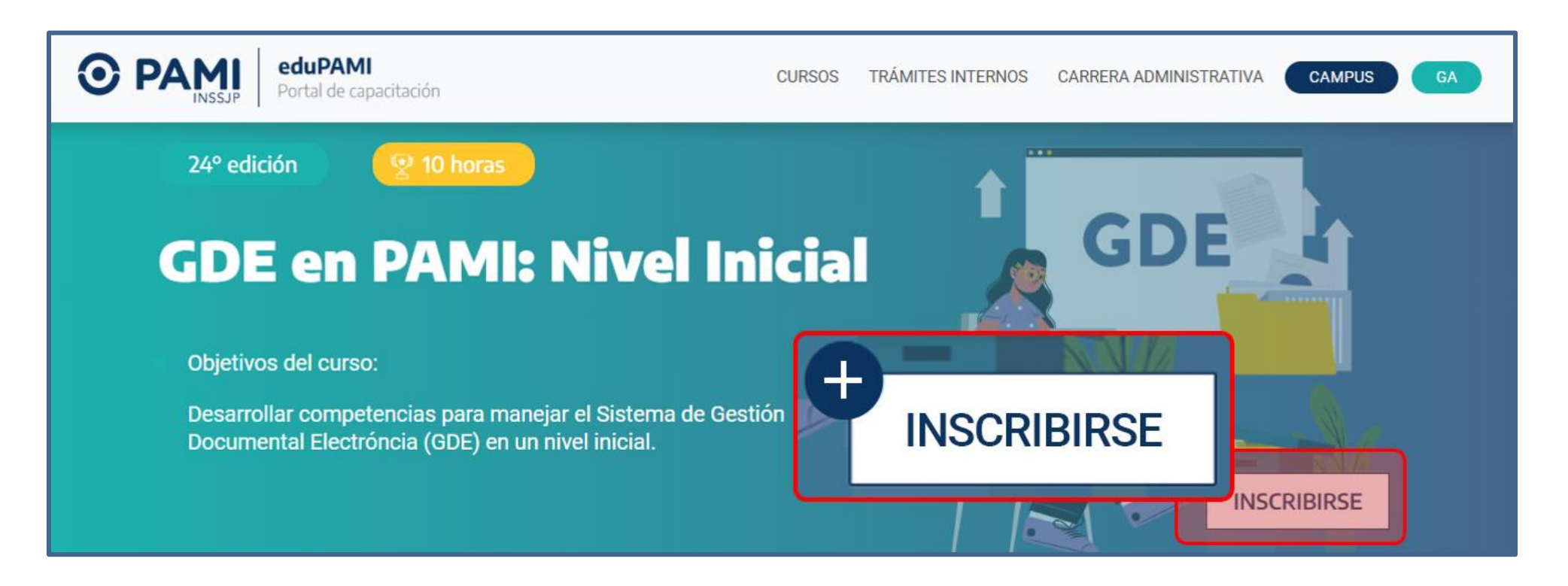

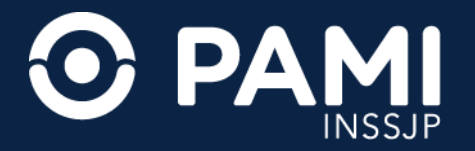

Allí tendrás la opción de hacer clic en **ENVIAR SOLICITUD** para completar el proceso o en **CANCELAR** para descartarlo.

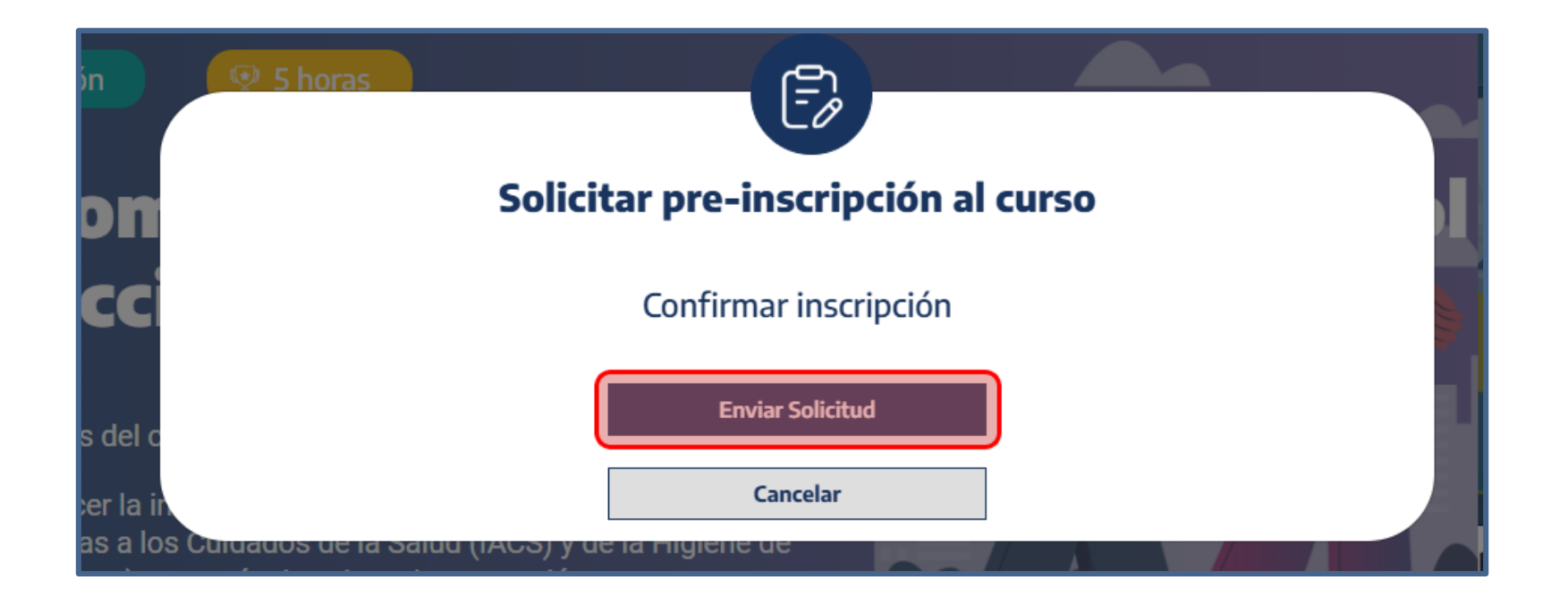

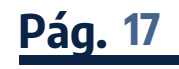

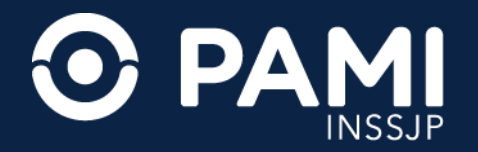

Tu solicitud de inscripción quedará completa. A continuación haz clic en **CERRAR** para ocultar la ventana.

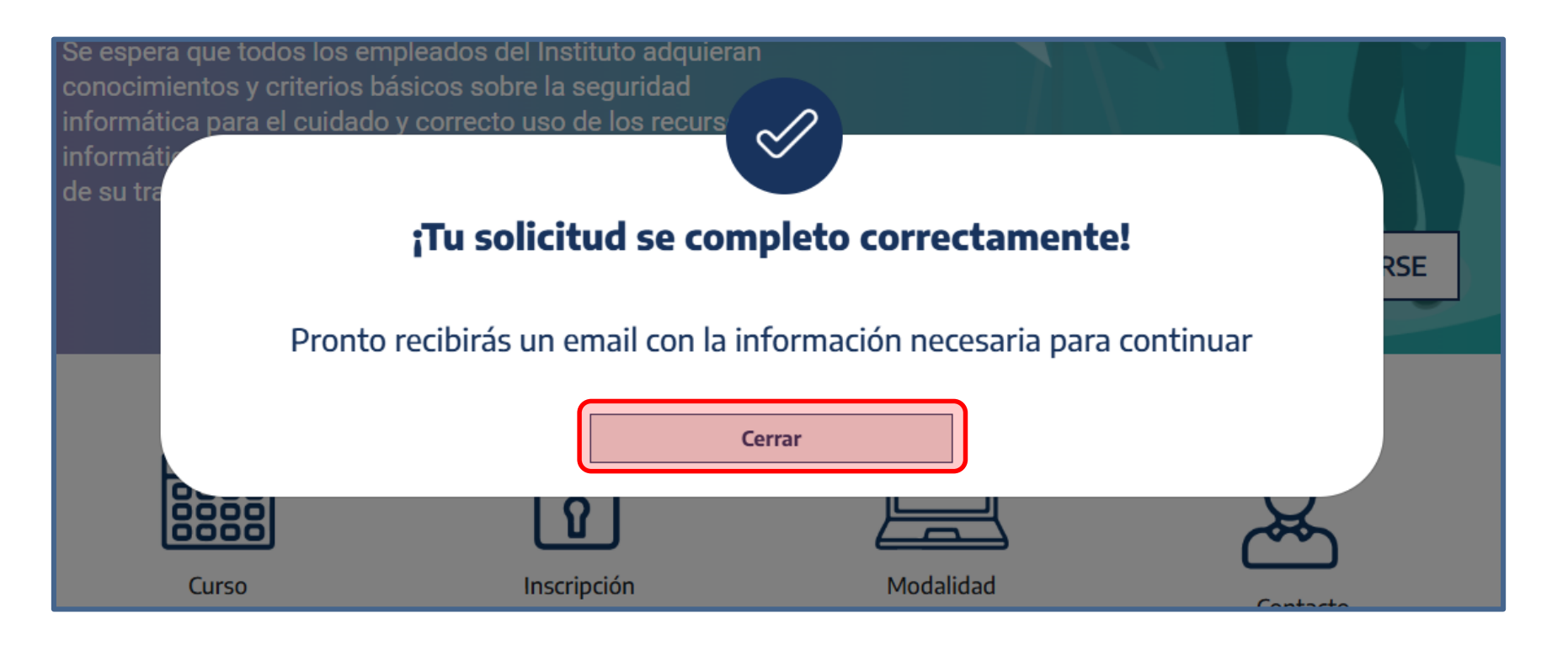

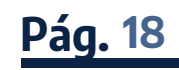

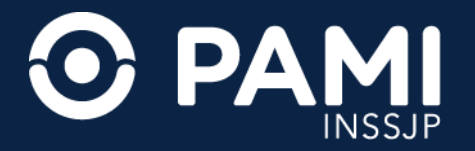

**IMPORTANTE:** si ya has realizado el curso se mostrará una ventana indicando esta situación. En ella podrás elegir entre presionar el botón **ENVIAR SOLICITUD** para volver a realizarlo o **CANCELAR** para desistir.

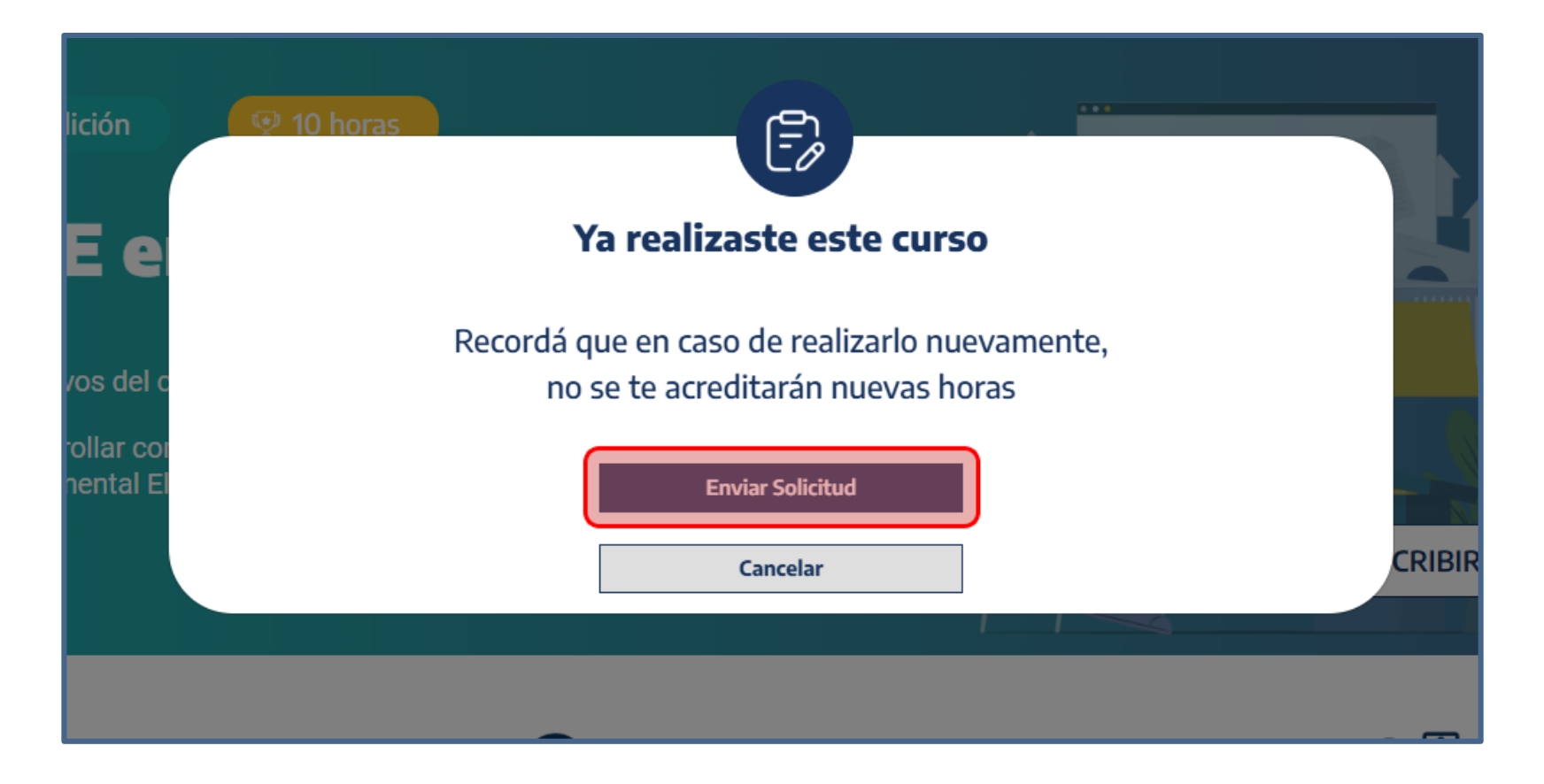

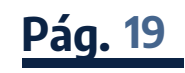

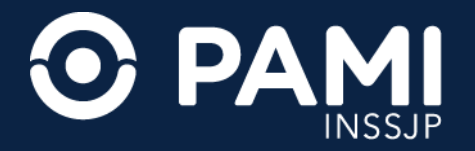

Al hacer clic en **PLAN ANUAL**, podrás ver todos los cursos que se han dictado en la plataforma durante el año en curso, así como aquellos en los que aún puedes inscribirte.

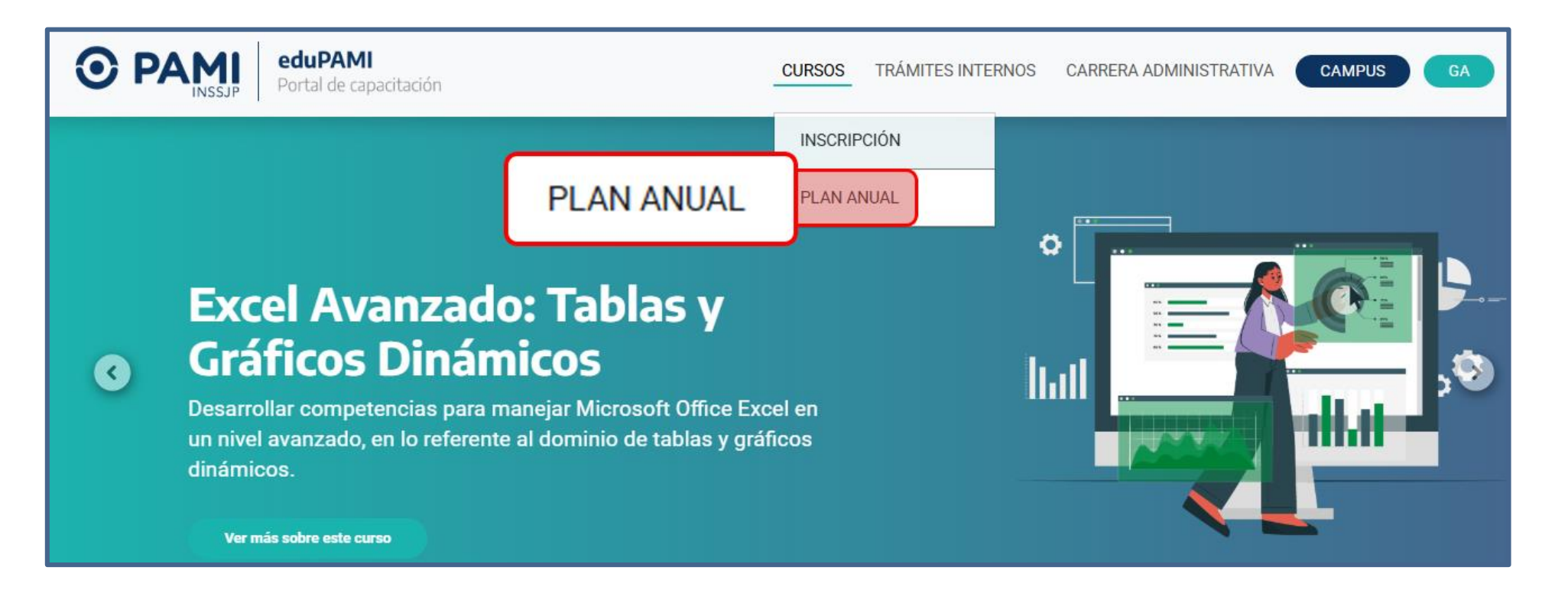

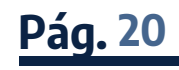

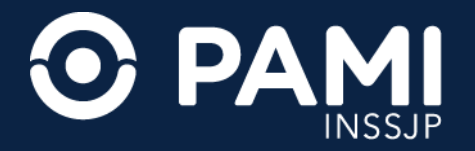

Utiliza el buscador para encontrar el curso al que quieras inscribirte y consultar las próximas ediciones programadas.

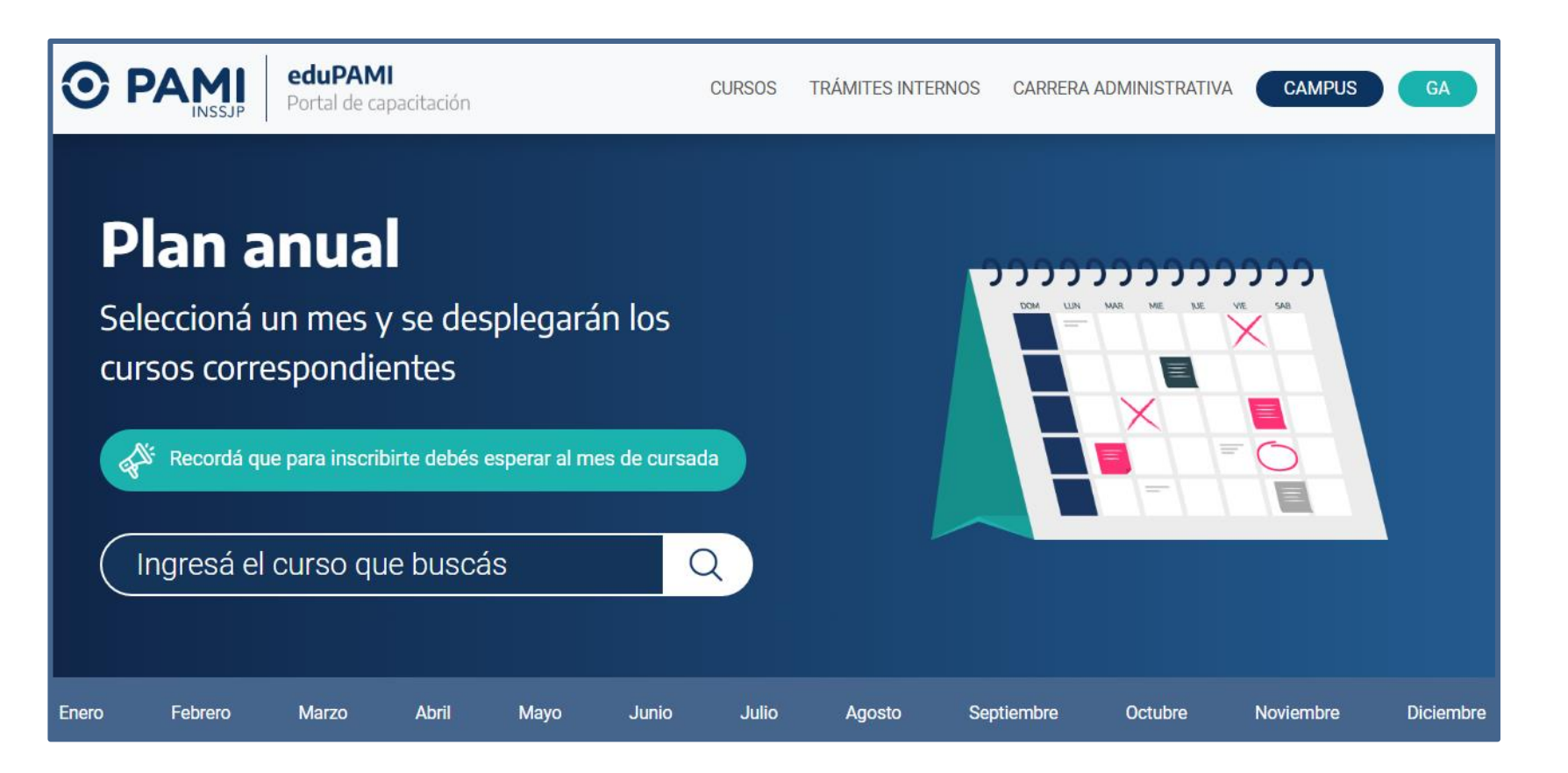

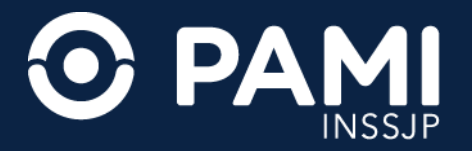

En la sección **TRÁMITES INTERNOS** se desplegará un menú desde el cual podrás seleccionar distintas opciones relacionadas con la gestión de actividades de capacitación.

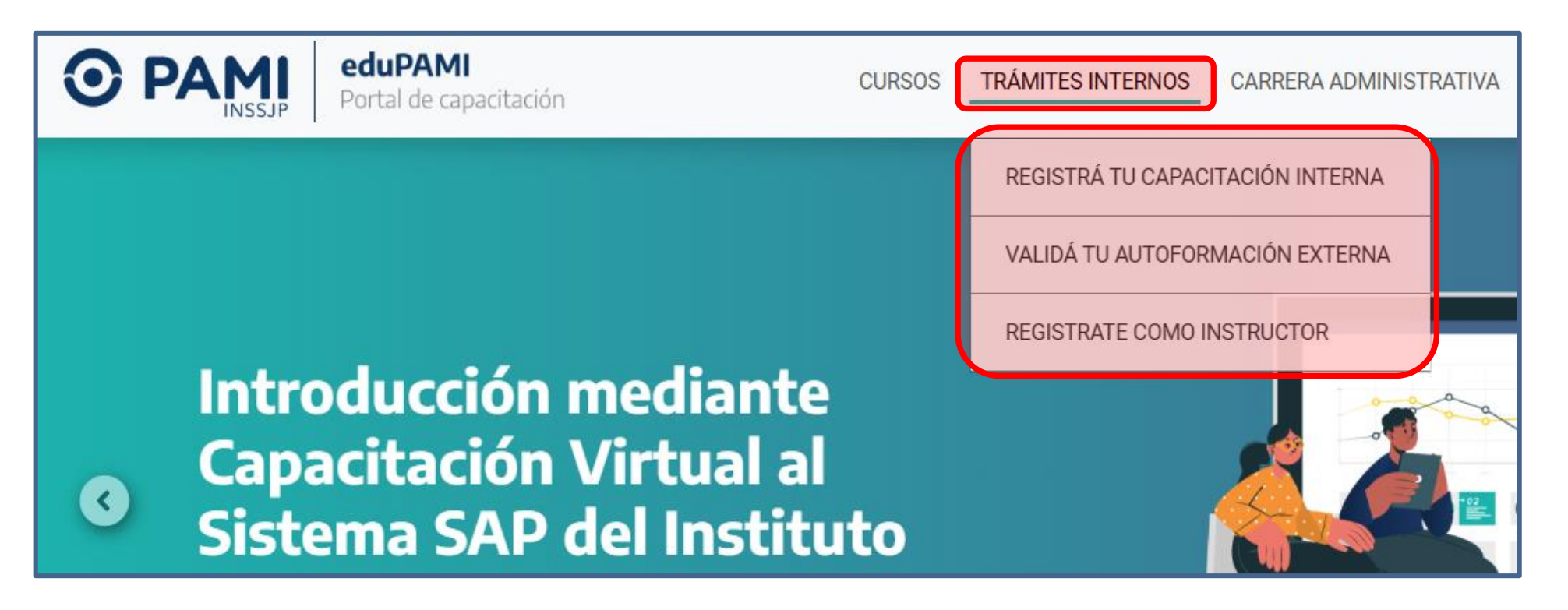

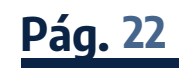

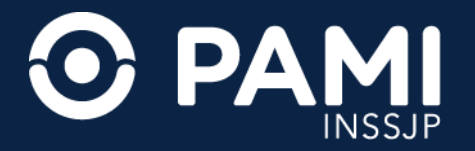

Para obtener más información sobre la solicitud y/o gestión de la **Registración de una Capacitación Interna**, comunicate por mail a **capacitacion@pami.org.ar** 

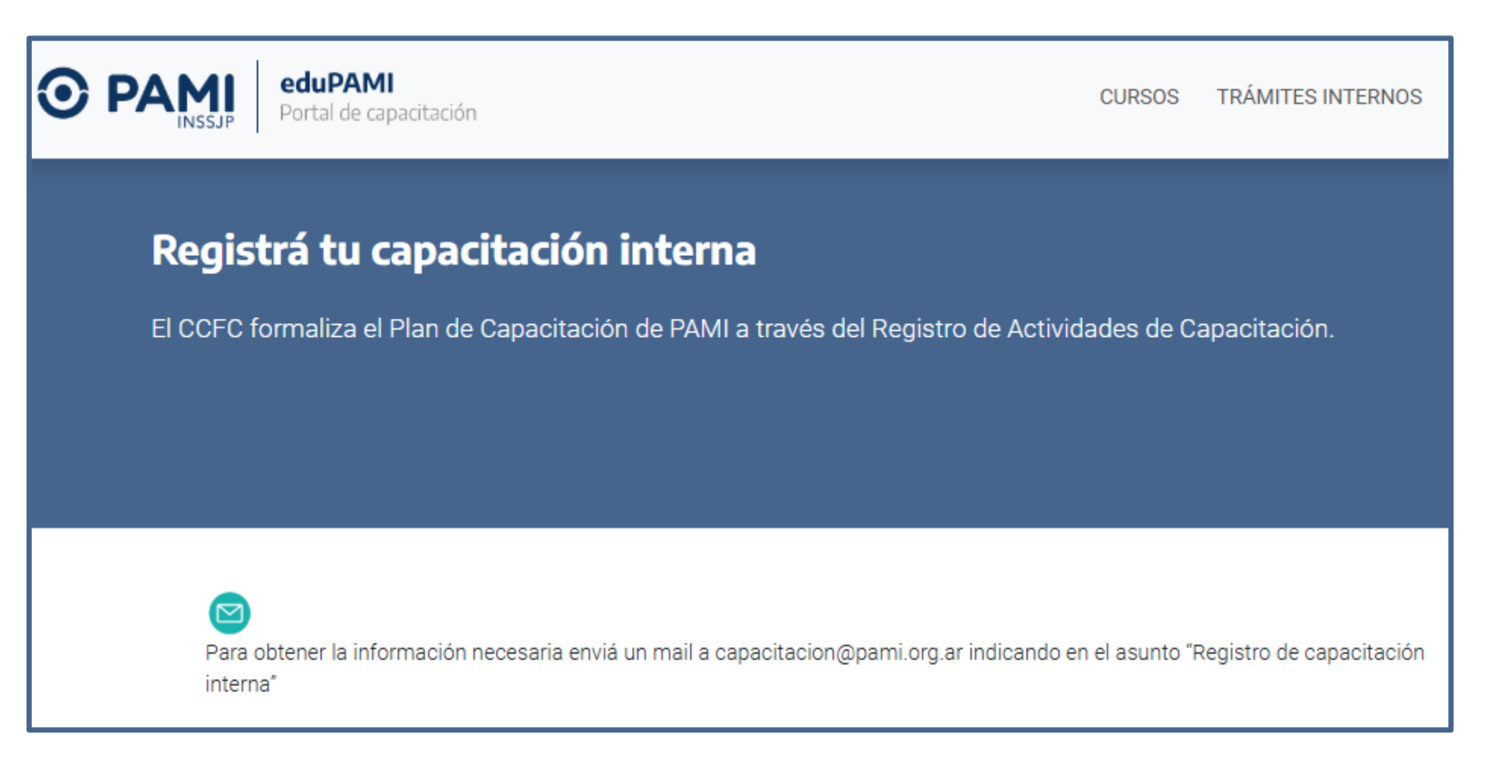

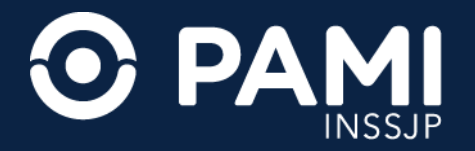

Pag. 24

#### **PORTAL DE CAPACITACIÓN**

Las actividades formativas que realices por iniciativa propia pueden ser reconocidas como horas de capacitación a los fines de la Carrera Administrativa. Completá el Formulario y seguí los pasos que se detallan en la sección **Validá tu Autoformación Externa.** 

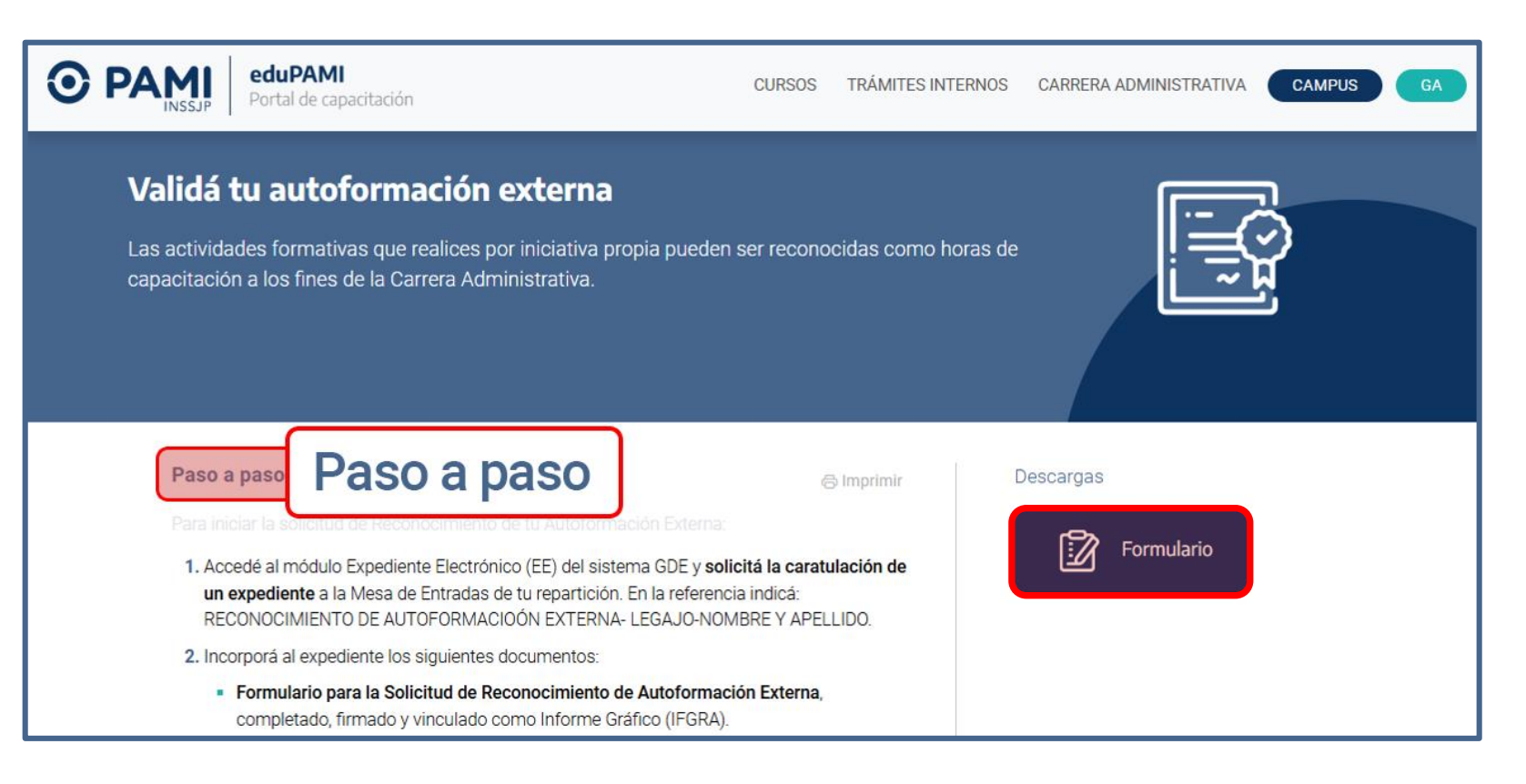

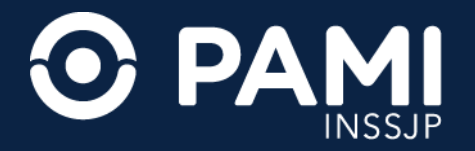

En la sección **Registrate como Instructor** se encuentra disponible en Formulario de solicitud y se detallan los pasos para iniciar el trámite de inscripción como Instructor Interno de Capacitación de PAMI.

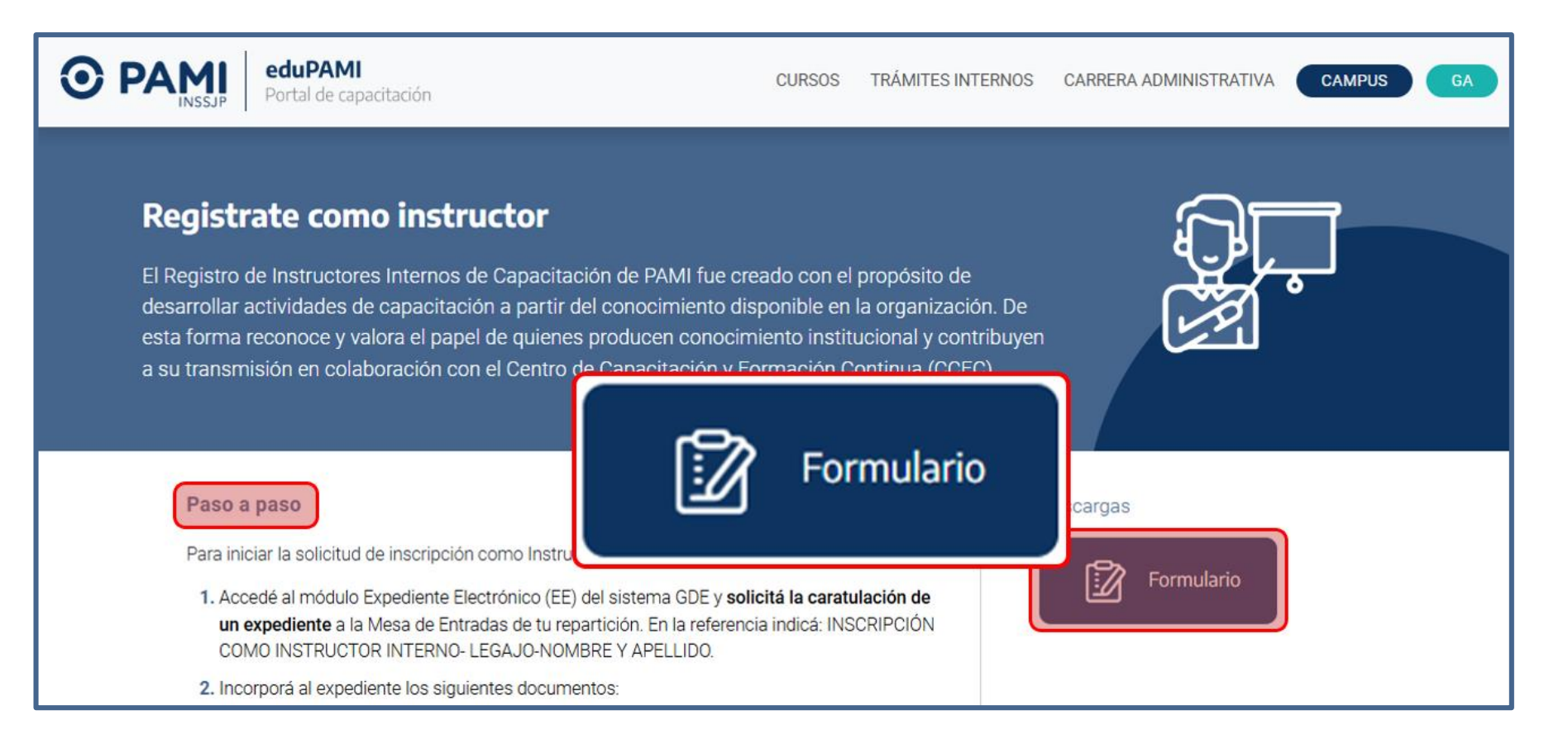

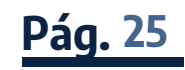

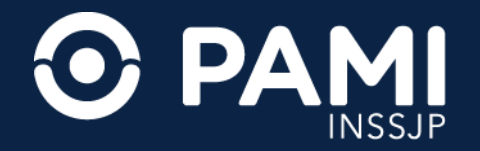

En la sección **CARRERA ADMINISTRATIVA** se desplegará un menú desde el cual podrás seleccionar distintas opciones relacionadas con consultas sobre tu historial de formación, tu situación actual y tu progreso en relación a las capacitaciones realizadas y las horas acreditadas.

| eduPAMI<br>Portal de capacitación | CURSOS | TRÁMITES INTERNOS | CARRERA ADMINISTRATIVA CAMPUS GA |
|-----------------------------------|--------|-------------------|----------------------------------|
|                                   |        |                   | MI CARRERA                       |
|                                   |        |                   | CAPACITACIONES ACREDITADAS       |
| l Nivel Intermedio:               |        |                   |                                  |

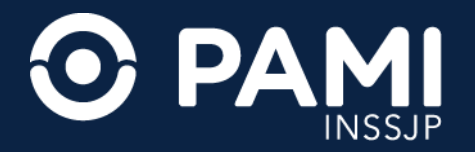

Al hacer clic en **MI CARRERA** podrás ver todos los detalles relacionados con tu cambio de nivel.

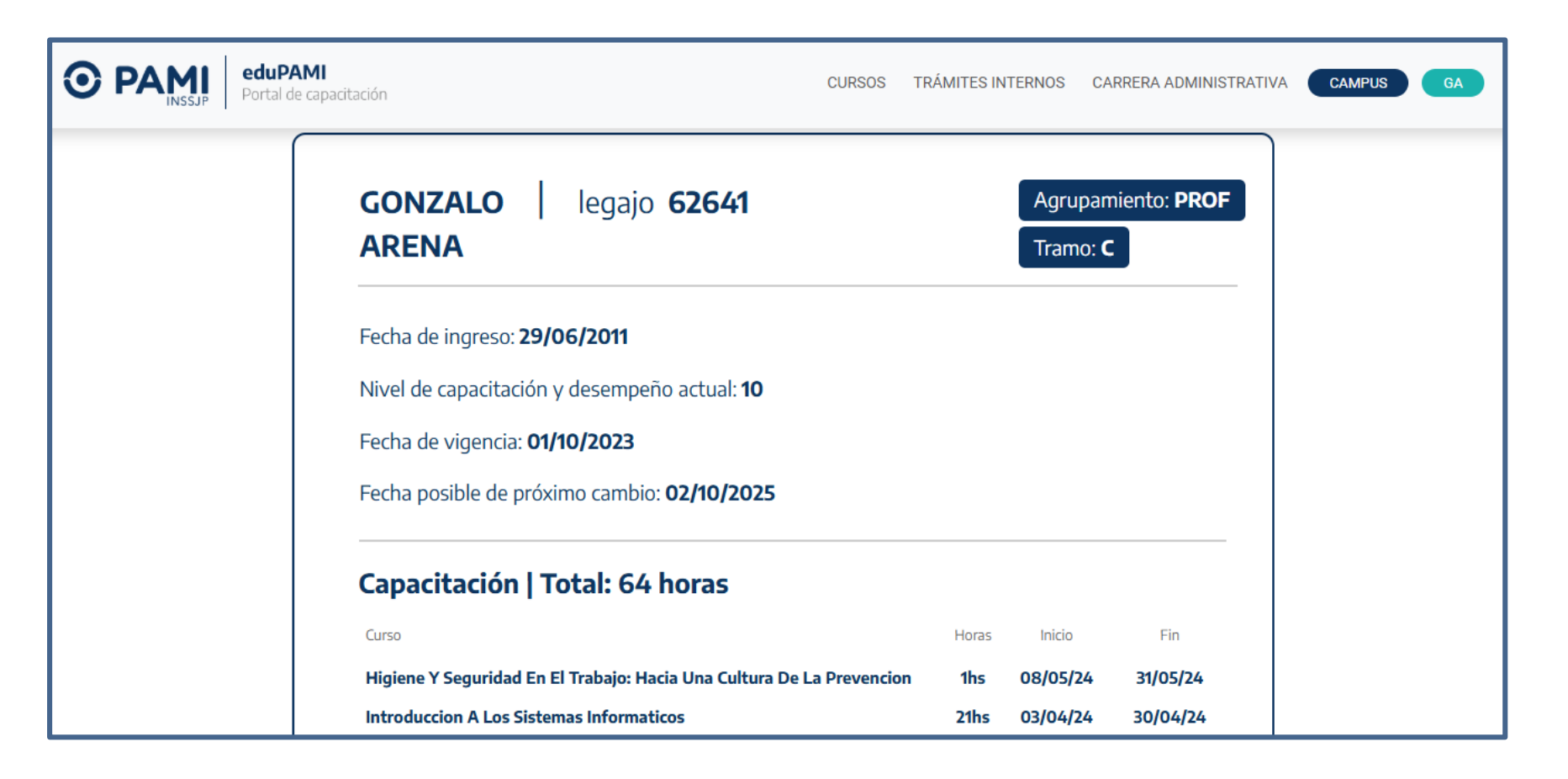

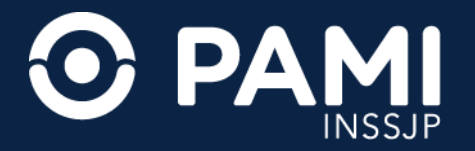

Al hacer clic en **CAPACITACIONES ACREDITADAS**, podrás consultar el historial completo de todas tus actividades de capacitación registradas.

**IMPORTANTE:** recuerda que las horas de los cursos se acreditan una vez finalizadas las ediciones.

| <b>O PAMI</b><br>INSSJP eduPAI<br>Portal de | <b>MI</b><br>capacitación                                                                                                    | CURSOS TRÁMITES INTERNOS | CARRERA ADMINISTRATIVA | CAMPUS | GA |
|---------------------------------------------|----------------------------------------------------------------------------------------------------|--------------------------|------------------------|--------|----|
|                                             | GONZALO legajo 62641<br>ARENA                                                                                                    | ÷                        | Imprimir               |        |    |
|                                             | Año 2024: <b>Se han realizado 29 horas</b><br>Año 2023: <b>Se han realizado 49 horas</b><br>Año 2022: <b>Se han realizado 43 horas</b> |                          |                        |        |    |
|                                             | Año 2020: <b>Se han realizado 50 horas</b><br>Año 2019: <b>Se han realizado 29 horas</b>                                               |                          |                        |        |    |
|                                             | Año 2018: Se han realizado 31 horas                                                                                                    |                          |                        |        |    |

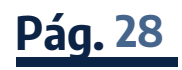

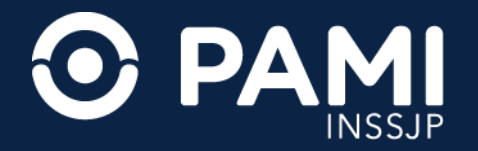

Para cerrar la sesión del Portal de Capacitación haz clic en el botón con las letras de tu nombre y apellido ubicado en la parte superior derecha de la pantalla y luego presiona el botón **SALIR**.

| eduPAMI<br>Portal de capacitación | CURSOS | TRÁMITES INTERNOS | CARRERA ADMINISTRATIVA | CAMPUS GA |
|-----------------------------------|--------|-------------------|------------------------|-----------|
|                                   |        |                   |                        | Salir     |
|                                   |        |                   | <b>*</b>               |           |

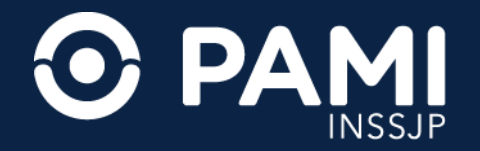

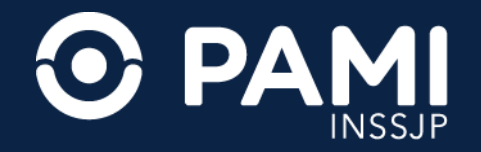

Al presionar el botón **CAMPUS** accederás al aula digital donde podrás realizar los cursos en los que te has inscrito, completar la Encuesta de Calidad y descargar el Certificado Digital una vez que hayas finalizado el curso.

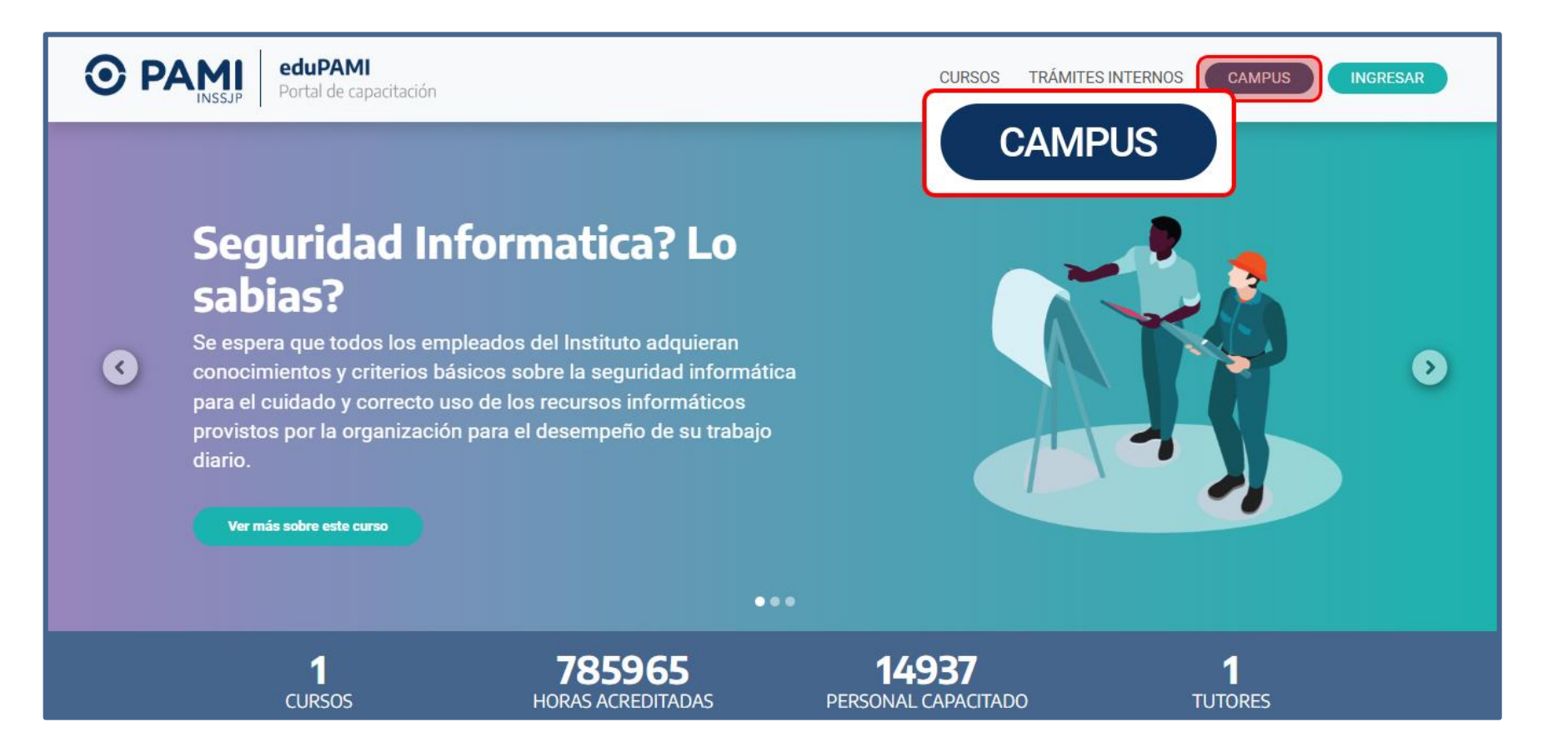

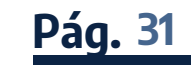

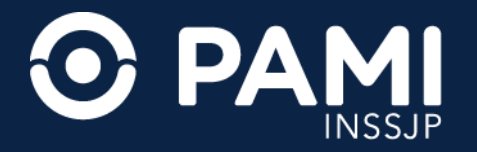

En la sección principal del **Campus** encontrarás un video explicativo que te guiará a través de toda la Plataforma Educativa EduPAMI y una serie de **Preguntas Frecuentes** que te servirán para resolver de manera rápida y clara las dudas más comunes. Hacé clic en las flechas para desplegar y ocultar la respuesta de cada pregunta disponible.

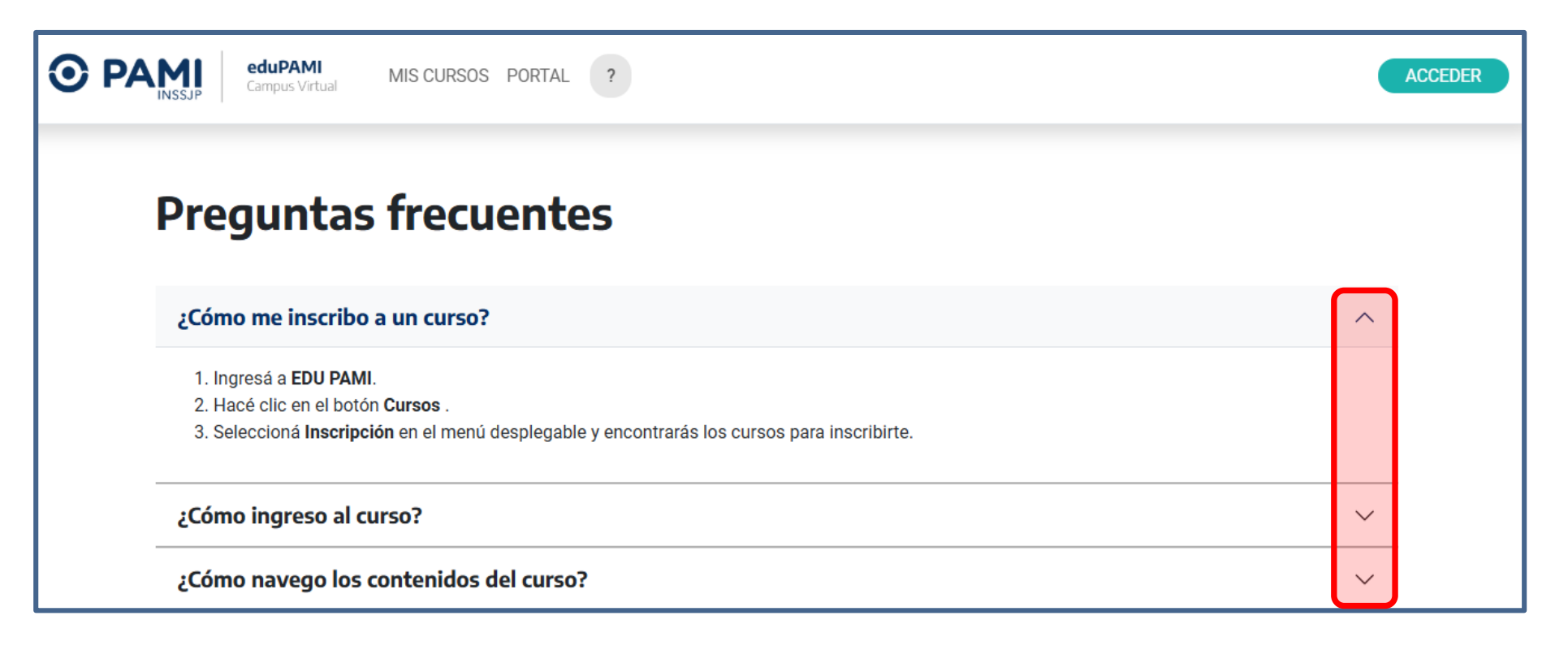

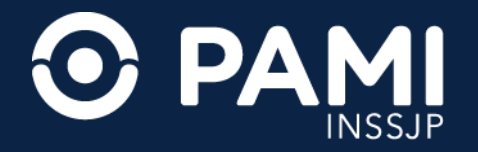

Si aún no has iniciado sesión en el **Portal de Capacitación**, también puedes hacerlo desde el **Campus Virtual** presionando el botón **ACCEDER** ubicado en la parte superior derecha de la pantalla.

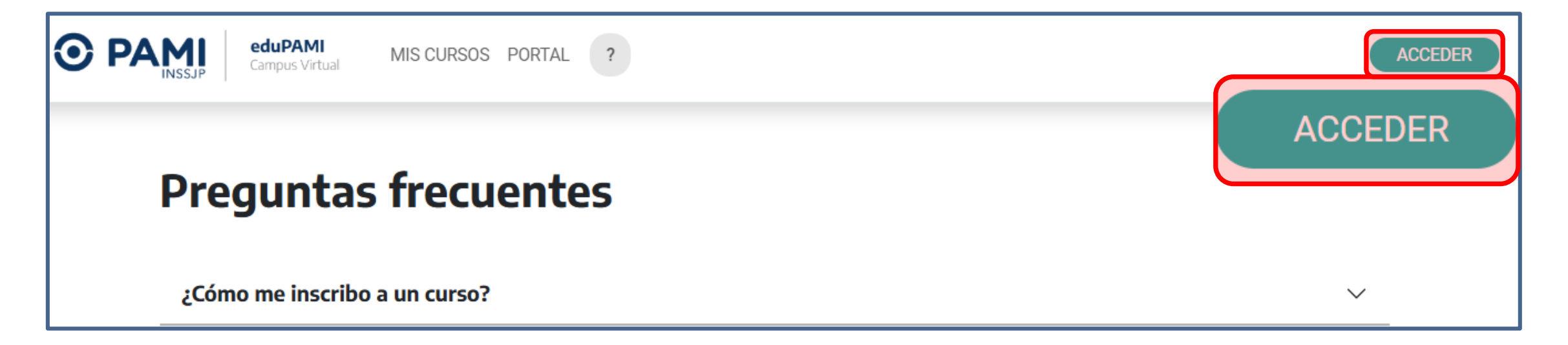

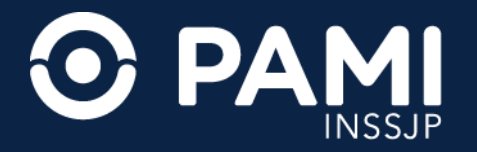

A continuación se abrirá una ventana donde podrás ingresar tu **Usuario** y **Contraseña**. Luego, haz clic en **ACCEDER**. Si es la primera vez que ingresas a EduPAMI deberás enviar un correo a **capacitacion@pami.org.ar** para gestionar tu alta.

|                         | <b>eduPAMI</b><br>Campus Virtual                    |
|-------------------------|-----------------------------------------------------|
| Nombre de usuario       |                                                     |
| Contraseña              |                                                     |
| Acceder                 |                                                     |
| ACCEGET<br>unto indicá: | reo a capacitacion@pami.org.ar para<br>ALTA EDUPAMI |
| 🕑 ¿Olvidó su con        | traseña?                                            |

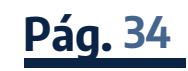

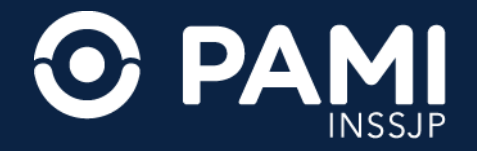

**IMPORTANTE:** si olvidaste tu contraseña, presiona el botón **¿OLVIDÓ SU CONTRASEÑA?** 

| <b>O</b> PA                                                |                   | <b>eduPAMI</b><br>Campus Virtual |
|------------------------------------------------------------|-------------------|----------------------------------|
| Nombre de usuario                                          |                   |                                  |
| Contraseña                                                 |                   |                                  |
| Acceder                                                    |                   |                                  |
| Si ingresás por primera vez<br>gestionar tu alta en EduPar | G ;Oh             | vidó su contraseñ                |
|                                                            | ဖွဲ့ Olvidó su co | ntraseña?                        |

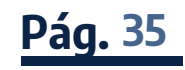

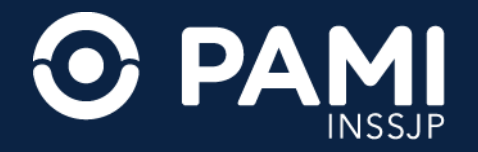

En la siguiente ventana elegí la opción de reseteo de contraseña que corresponda a tu **Tipo de Usuario**.

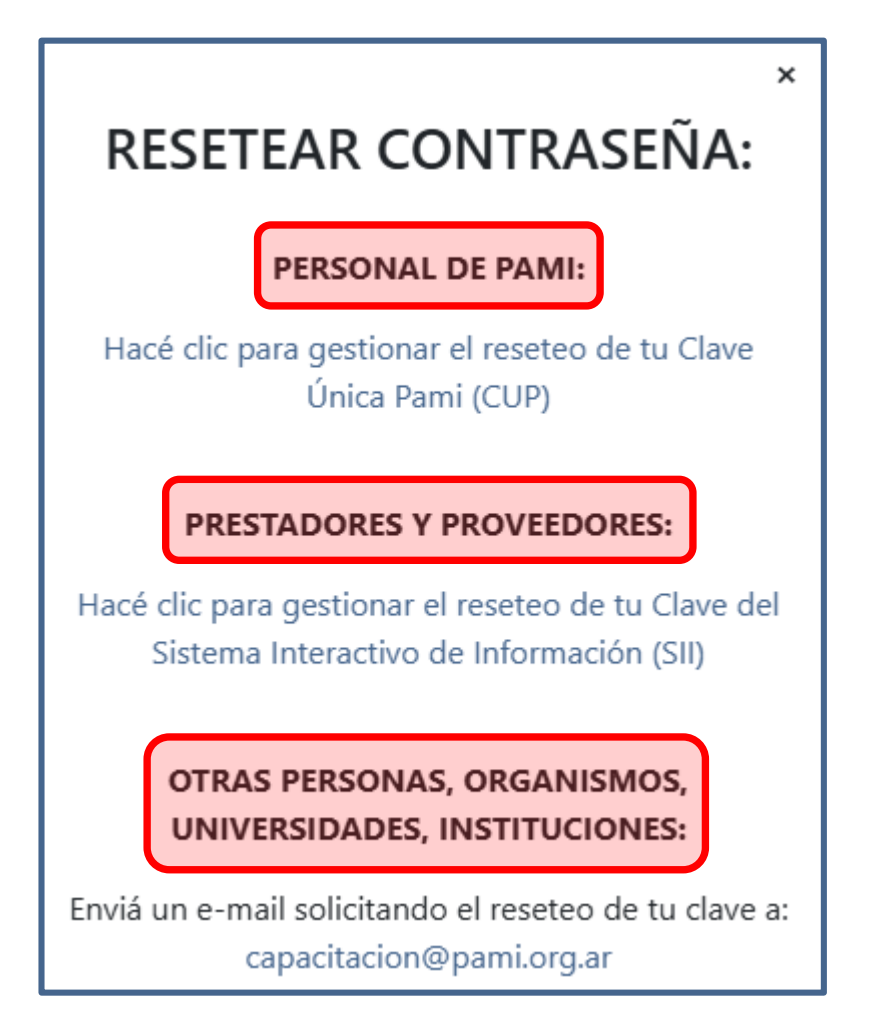

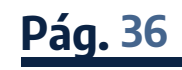

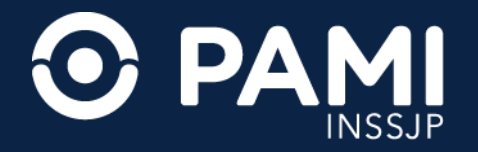

Al elegir la opción **PERSONAL DE PAMI**, serás dirigido a la siguiente pantalla en donde podrás autogetión el reseteo de tu Clave Única PAMI (CUP).

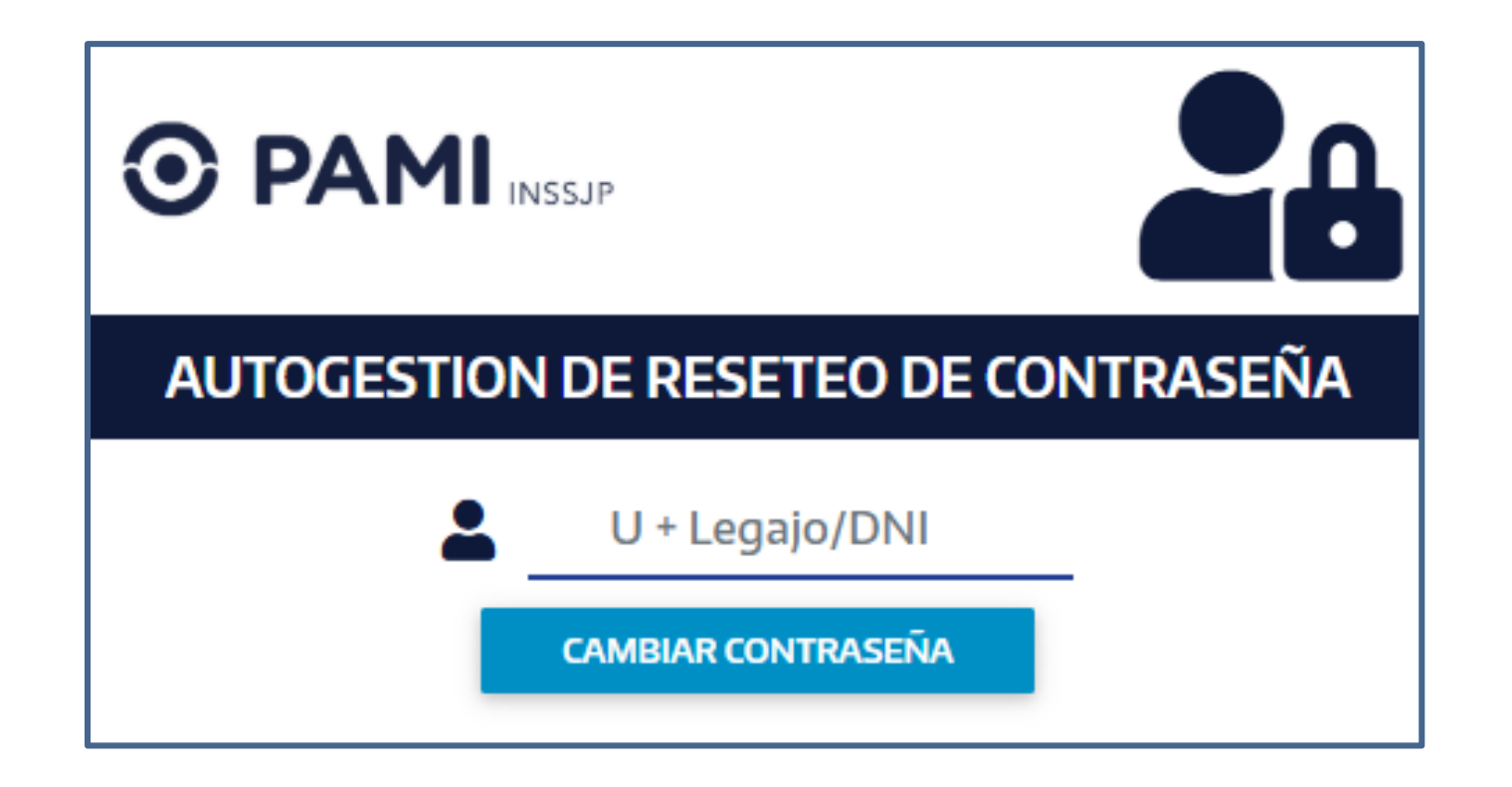

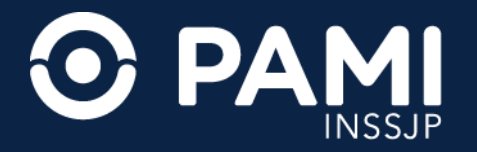

Una vez iniciado sesión, verás la primera letra de tu **Nombre** y **Apellido** o tu **Foto de Perfil** en lugar del botón **Acceder**. Al presionar la sección **MIS CURSOS**, podrás acceder a las actividades en las que estás inscripto.

Al hacer clic en el botón **PORTAL**, serás redirigido a la pantalla principal del portal de capacitación.

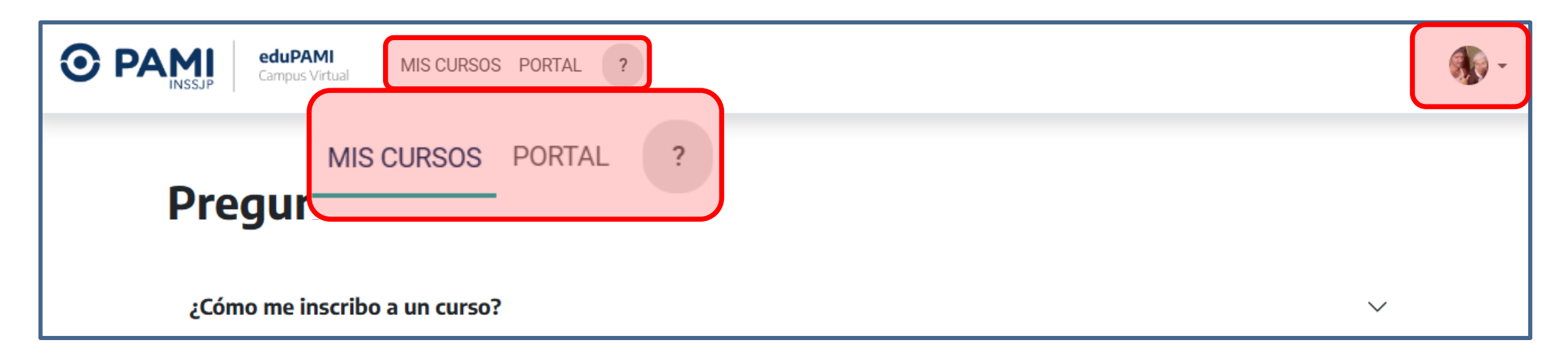

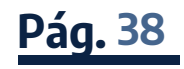

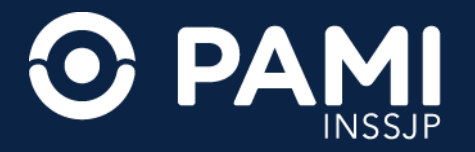

En la sección **MIS CURSOS** puede visualizar aquellos en los que está inscripto para que pueda realizarlos durante las fechas de disponibilidad correspondientes. Al hacer clic en el nombre de cada curso podrá acceder al contenido de los mismos.

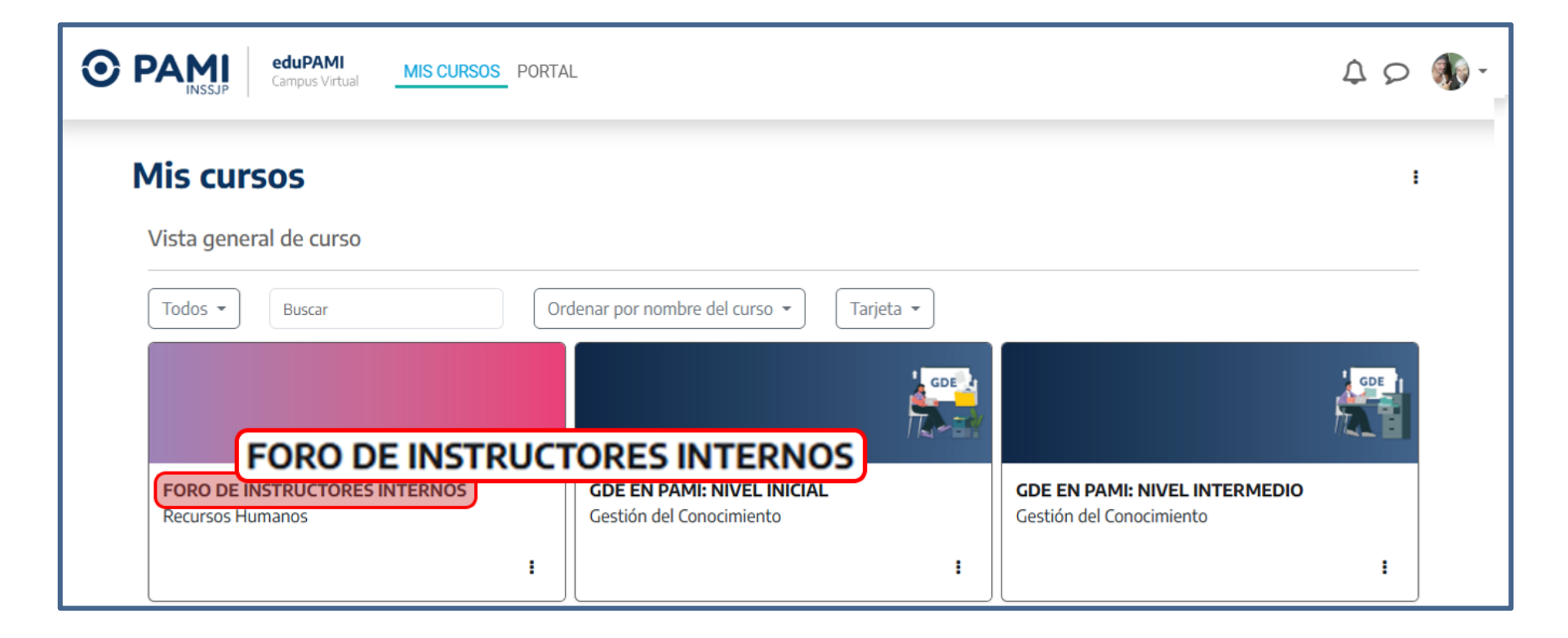

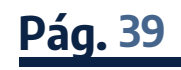

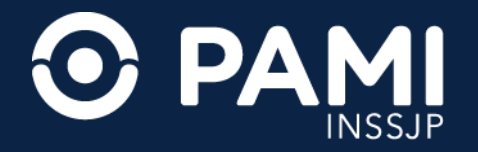

En el menú izquierdo encontrarás todos los módulos del curso, la **Actividad Final**, la **Encuesta de Calidad del Participante** y el **Certificado Digital**.

**IMPORTANTE:** el Certificado Digital solo podrá ser descargado mientras la edición esté activa.

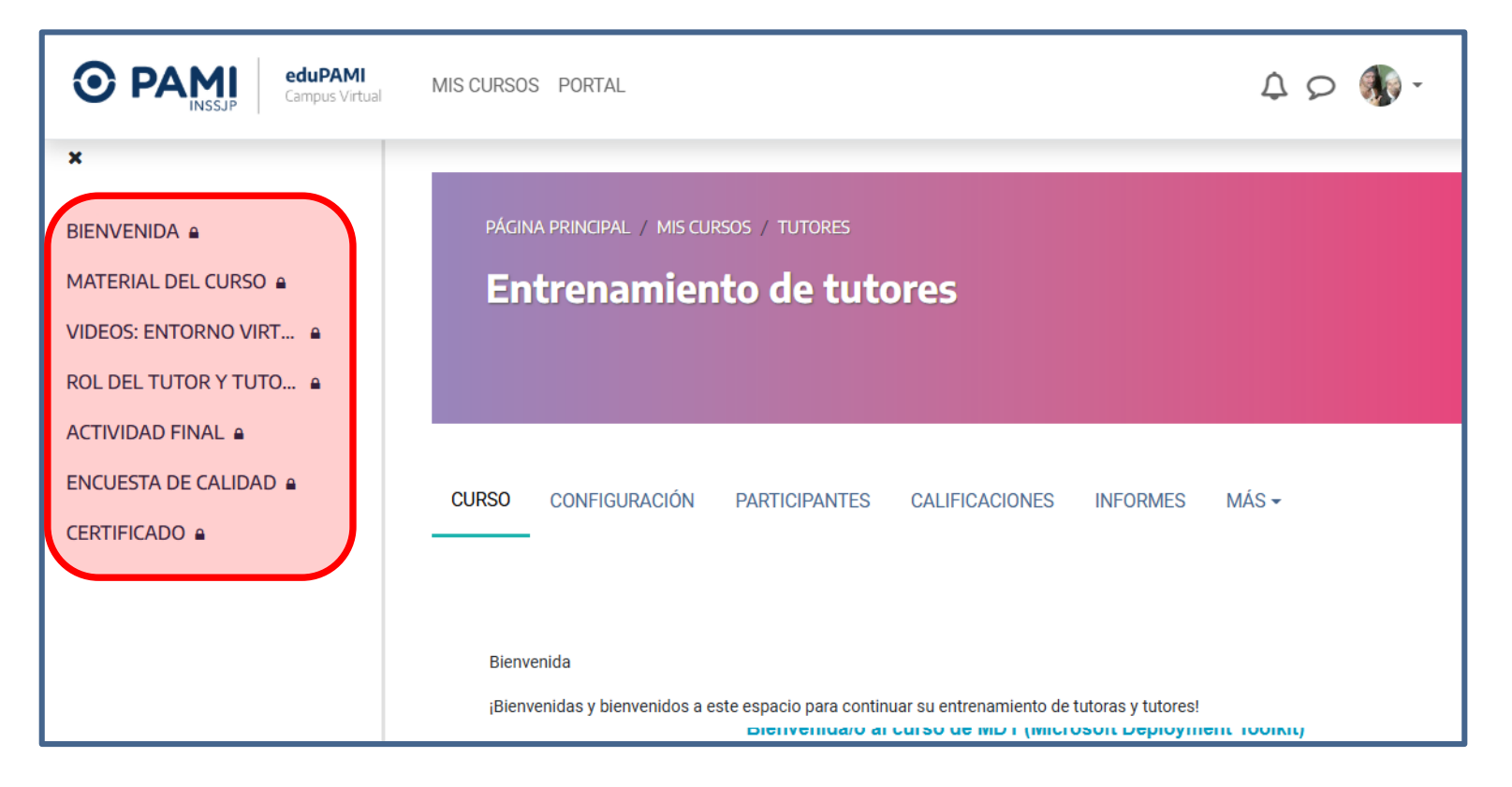

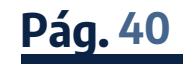

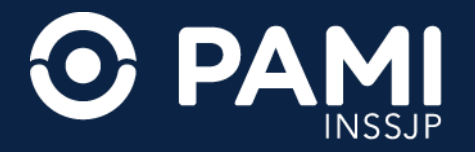

Al hacer clic el botón con las letras de tu **Nombre** y **Apellido** (o con tu **Foto de Perfil**) vas a desplegar un menú con distintas opciones de configuración de tu **Usuario** en el Campus.

| eduPAMI<br>Campus Virtual MIS CURSOS PORTAL               | 4 p 🚯 -           |
|-----------------------------------------------------------|-------------------|
| Mis cursos                                                | Perfil            |
| Vista general de curso                                    | Mensajes          |
| Todos • Buscar   Ordenar por nombre del curso • Tarjeta • | Archivos privados |

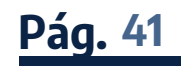

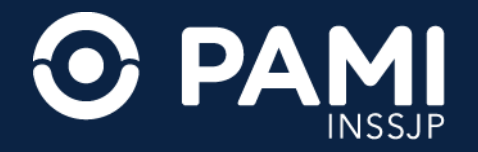

En la sección **PERFIL** puede consultar la información de su **Usuario** y editar algunos de sus datos.

| GONZALO ARENA OMensaje                                          |                           |
|-----------------------------------------------------------------|---------------------------|
| Detalles de usuario                                             | Miscelánea                |
| Editar perfil                                                   | Entradas del blog         |
| Dirección de correo                                             | Mis certificados          |
| garena@pami.org.ar (Visible para otros participantes del curso) | Mensajes en foros         |
| País                                                            | Foros de discusión        |
| Argentina                                                       |                           |
| Ciudad                                                          | Informes                  |
| CABA                                                            | Sesiones del navegador    |
| Zona horaria                                                    | Resumen de Calificaciones |
| America/Argentina/Buenos_Aires                                  |                           |

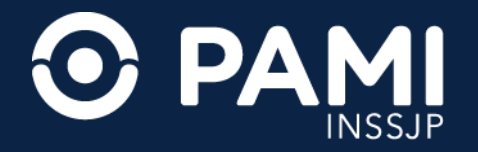

En la sección **MENSAJES** puede comunicarse por privado con su Tutor del curso y/o con otros participantes. También puede consultar su historial de mensajes dentro del Campus.

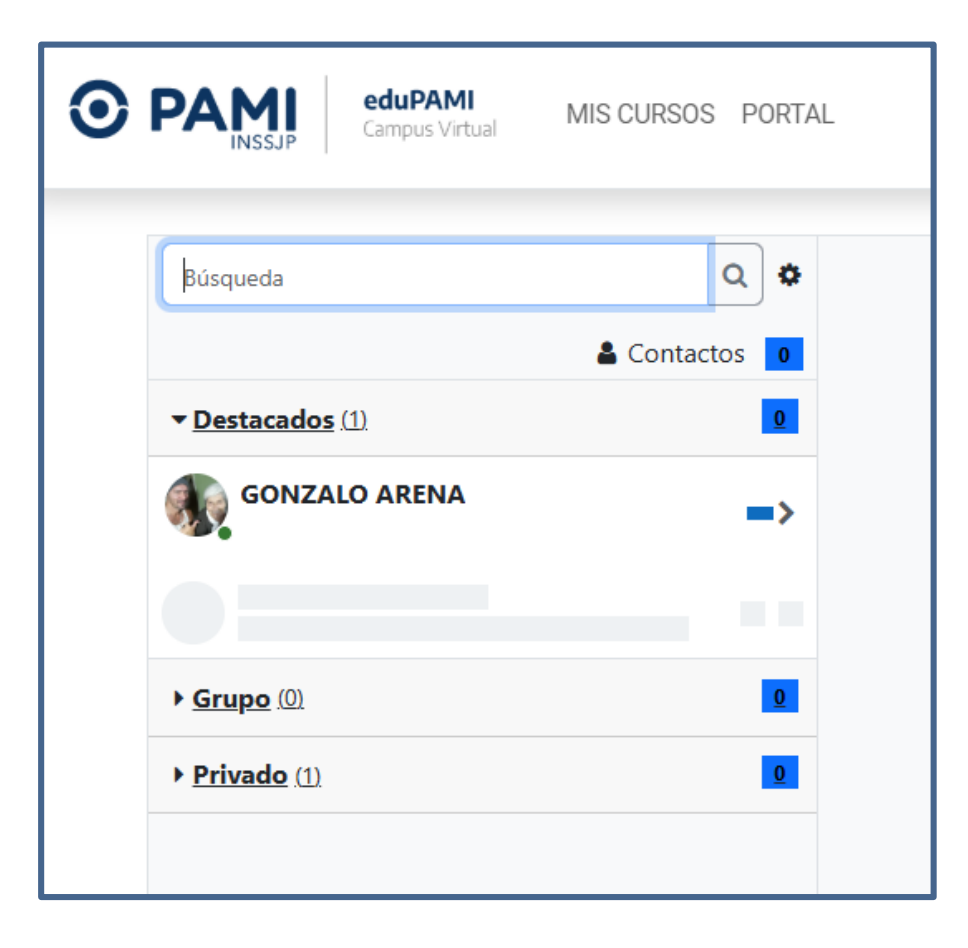

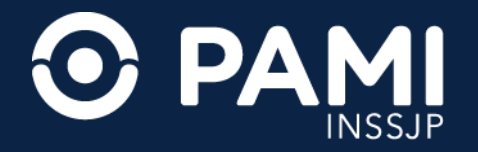

Para finalizar la sesión en el Campus, presione el botón con las letras de su **Nombre** y **Apellido** (o su **Foto de Perfil**) y luego haga clic en el botón **CERRAR SESIÓN.** 

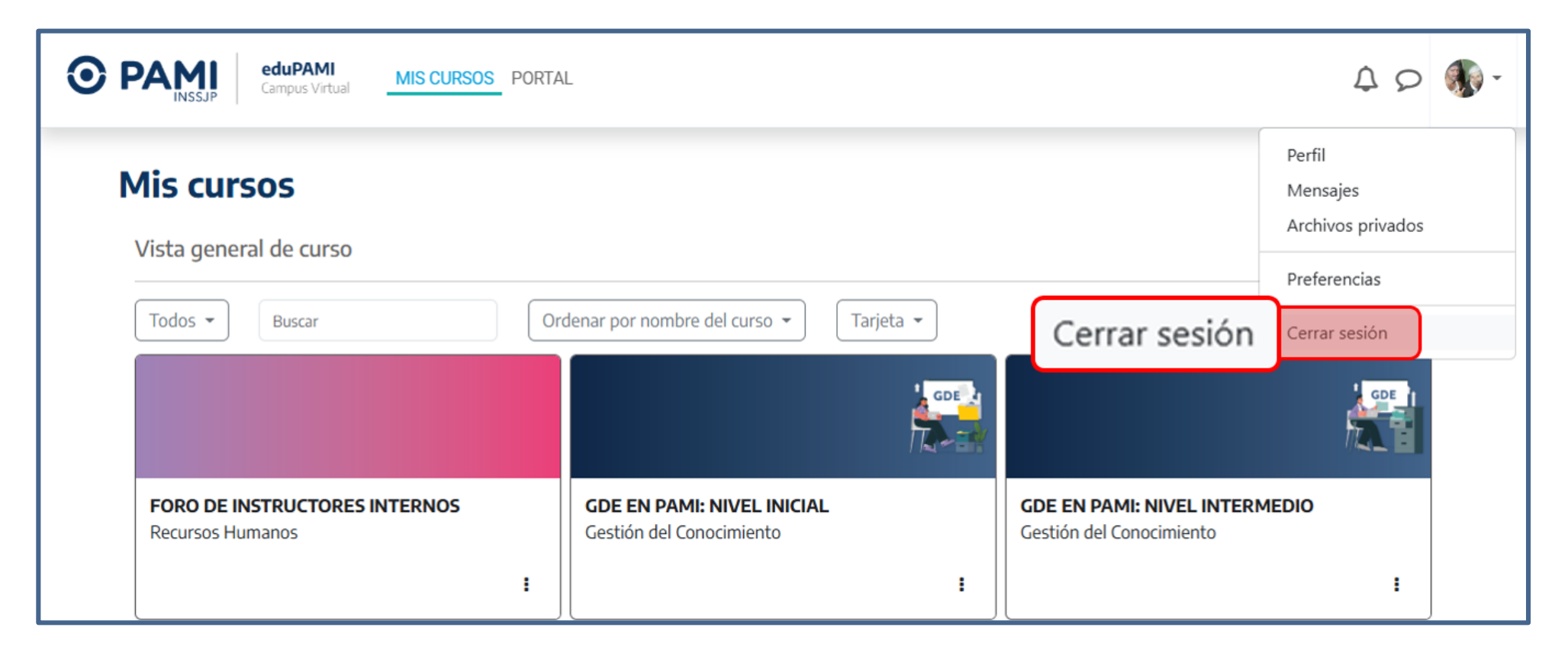

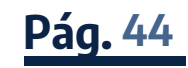

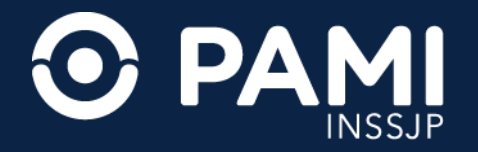

2024

Recuerde que por cualquier consulta, duda o inconveniente con el **Campus Virtual** de EduPAMI puede enviar un e-mail a **capacitación@pami.org.ar** 

| ¿Al finalizar el curso me entregan un certificado?                           | $\checkmark$ |
|------------------------------------------------------------------------------|--------------|
| ¿Qué pasa si no finalicé el curso?                                           | ~            |
| ¿Puedo realizar el curso más de una vez?                                     | ~            |
| ¿Cuándo se acreditan las horas del curso?                                    | $\checkmark$ |
| Para otras consultas, enviar un correo a <b>capacitacion@pami.org.ar</b>     |              |
| ara navegar la oferta de cursos ingresá al portal Portal ed                  | uPAMI        |
| PAMI - Instituto Nacional de Servicios Sociales para Jubilados y Pensionados |              |
|                                                                              |              |

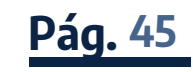

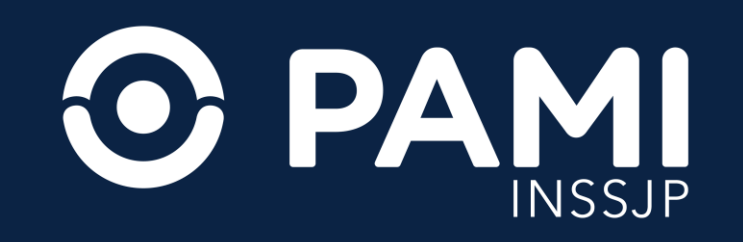